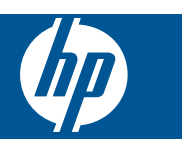

## Tartalom

1

| HP Photosmart eStation C510 series – Nyomtatási Apps alkalmazások                                               | 3  |
|----------------------------------------------------------------------------------------------------|----|
| HP Photosmart eStation C510 series – A termék külső részeinek leírása                                           | 3  |
| HP Photosmart eStation C510 series – A cserélhető képernyő használata                                           | 6  |
| HP Photosmart eStation C510 series – Könyvek, magazinok és újságok vásárlása és olvasása                        | 20 |
| HP Photosmart eStation C510 series – Az alkalmazások használata                                                 | 24 |
| HP Photosmart eStation C510 series – Faxok küldése és fogadása az eFax® online faxszolgáltatással               | 28 |
| HP Photosmart eStation C510 series – Hordozó betöltése                                                          | 30 |
| HP Photosmart eStation C510 series – Dokumentumok nyomtatása                                                    | 33 |
| HP Photosmart eStation C510 series – A számítógépre mentett fényképek nyomtatása                                | 33 |
| HP Photosmart eStation C510 series – Borítékok nyomtatása                                                       | 34 |
| HP Photosmart eStation C510 series – Beolvasás számítógépre                                                     | 35 |
| HP Photosmart eStation C510 series – Beolvasás memóriakártyára                                                  | 36 |
| HP Photosmart eStation C510 series – Szöveges vagy vegyes tartalmú dokumentumok másolása                        | 38 |
| HP Photosmart eStation C510 series – Alapértelmezett nyomtatási beállítások módosítása a                        |    |
| Szolgáltatóközpontban                                                                                           | 39 |
| HP Photosmart eStation C510 series – Nyomtatási parancsikonok szerkesztése és használata                        | 39 |
| HP Photosmart eStation C510 series – Információ a patronchipekről                                               | 40 |
| HP Photosmart eStation C510 series – A becsült tintaszintek ellenőrzése                                         | 41 |
| HP Photosmart eStation C510 series – A termék visszaállítása                                                    | 41 |
| HP Photosmart eStation C510 series – Az energiatakarékos szolgáltatás használata                                | 42 |
| HP Photosmart eStation C510 series – A kijelzőn nem a megfelelő beállítások jelennek meg a menükben             | 42 |
| HP Photosmart eStation C510 series – A vezérlőpult kijelzője nem a megfelelő nyelvet használja a telepítés után | 42 |
| HP Photosmart eStation C510 series - 'Nem kompatibilis patronok' hibaüzenet jelenik meg a termék kijelzőjén     | 43 |
| HP Photosmart eStation C510 series – Megjelenik a "Nem HP patron van behelyezve" hibaüzenet a készülék          |    |
| képernyőjén                                                                                                    | 44 |
| HP Photosmart eStation C510 series – Tintapatron-probléma                                                       | 46 |
| HP Photosmart eStation C510 series – "A nyomtatófej valószínűleg hiányzik, nem érzékelhető, hibásan van         |    |
| behelyezve vagy inkompatibilis" hibaüzenet jelenik meg a számítógépen                                           | 50 |

## 1

# HP Photosmart eStation C510 series – Nyomtatási Apps alkalmazások

Immár számítógép nélkül, nyomtatójával is tallózhat és nyomtathat tartalmakat.

Az új HP Photosmart eStation az internetes nyomtatás teljesen új világát nyitja meg – közvetlenül a nyomtatóról. A továbbfejlesztett HP Touchsmart képernyő megkönnyíti kedvenc webes tartalmainak számítógép nélküli kinyomtatását. Az alkalmazások széles köréből választhat, vagy létrehozhatja saját alkalmazásait is, és bárhonnan lenyűgöző fényképeket és mindennapi nyomatokat készíthet.

A TouchSmart képernyővel és a nyomtatási Apps alkalmazásokkal (amelyek különböző webes tartalmak parancsikonjai) térképeket, fényképeket, Sudoku rejtvényeket, színező oldalakat, naptárakat, híreket és sok mást is nyomtathat – számítógép nélkül.

A HP ePrintCenter webhelyen megtudhatja, hogyan használhatja a nyomtatási Apps alkalmazásokat.

# HP Photosmart eStation C510 series – A termék külső részeinek leírása

A nyomtató elölnézete

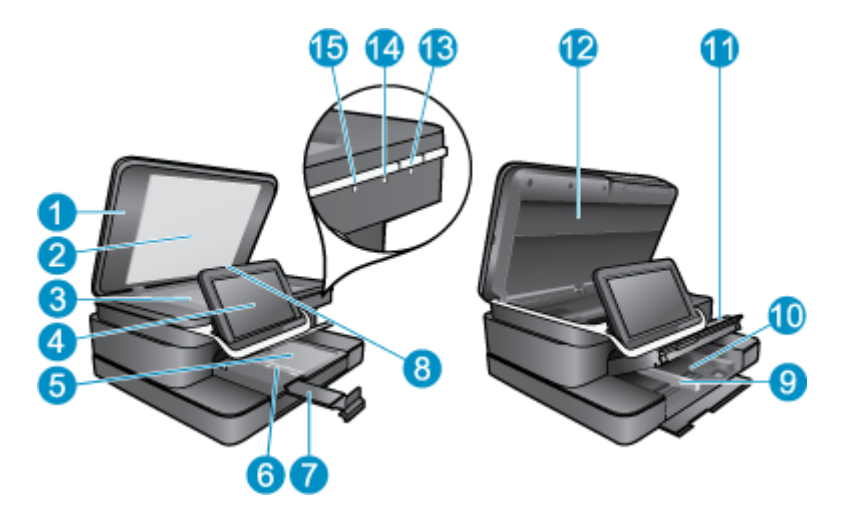

| 1  | Fedél                                                                                                    |
|----|----------------------------------------------------------------------------------------------------|
| 2  | A fedél belső oldala                                                                                                    |
| 3  | Üveg                                                                                                    |
| 4  | A HP eStation Zeen (más néven cserélhető színes grafikus képernyő, cserélhető kijelző vagy képernyő).                                                                                                    |
| 5  | Fotótálca                                                                                                    |
| 6  | A fotótálca papírszélesség-beállítója                                                                                                    |
| 7  | Papírtálca-hosszabbító (röviden: tálcahosszabbító)                                                                                                    |
| 8  | Memóriakártya-nyílás Secure Digital kártyákhoz                                                                                                    |
| 9  | A főtálca papírszélesség-beállítója                                                                                                    |
| 10 | Fő tálca (röviden: adagolótálca)                                                                                                    |
| 11 | Kimeneti tálca                                                                                                    |
| 12 | Patronajtó                                                                                                    |
| 13 | Be: Be-, illetve kikapcsolja a készüléket. A készülék kikapcsolt állapotban is fogyaszt minimális mennyiségű áramot.<br>A teljes áramtalanításhoz kapcsolja ki a készüléket, és húzza ki a tápkábelt.                                                                                                    |
| 14 | A vezeték nélküli hálózat jelzőfénye: A BE állapot jelzi, hogy a fő nyomtatón lévő vezeték nélküli rádió be van kapcsolva és csatlakozik a hálózathoz, a KI állapot jelzi, hogy a fő nyomtató vezeték nélküli rádiója ki van kapcsolva; a VILLOGÓ állapot azt jelzi, hogy a fő nyomtató vezeték nélküli rádiója be van kapcsolva, de nem jött létre hálózati kapcsolat. |
| 15 | HP ePrint jelzőfény: A BE állapot jelzi, hogy az ePrint kiszolgáló csatlakoztatva van, a KI állapot jelzi, hogy nincs kapcsolat ePrint kiszolgálóval.                                                                                                    |

### A képernyő hátoldala

| 20- |                                                                          |  |
|-----|--------------------------------------------------------------------------|--|
| 16  | Fejhallgató-csatlakozó                                                   |  |
| 17  | Memóriakártya-nyílás Secure Digital kártyákhoz                           |  |
| 18  | Hangerőnövelés                                                           |  |
| 19  | Hangerőcsökkentés                                                        |  |
| 20  | Hangszóró                                                                |  |
| 21  | Dokkolócsatlakozó                                                        |  |
| 22  | USB-csatlakozó: Akkor használatos, ha a képernyő le van választva        |  |
| 23  | Tápellátás-csatlakozó: Akkor használatos, ha a képernyő le van választva |  |
| 24  | Bekapcsoló gomb                                                          |  |
| 25  | Vezeték nélküli antenna                                                  |  |

### Másodlagos képernyő a cserélhető képernyő mögött

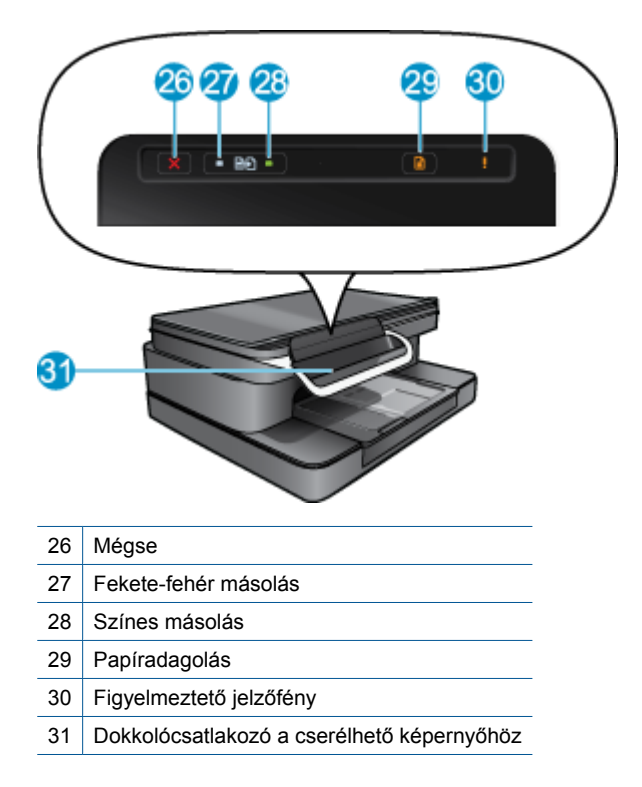

• A nyomtató felül- és hátulnézete

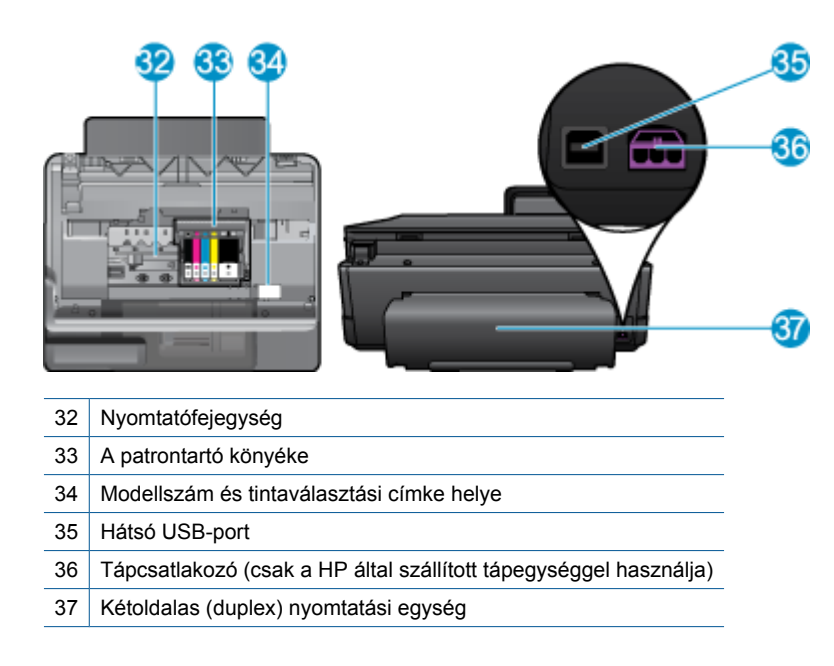

## HP Photosmart eStation C510 series – A cserélhető képernyő használata

Ezen termék cserélhető képernyőjének másik neve HP eStation Zeen vagy Zeen. Ismerje meg, mennyire egyszerű a képernyők és a menük közötti navigáció, a Kezdőlap testreszabása és az alkalmazások kezelése. Az animációk megtekintésével megtudhatja, hogyan hozhatja ki a legtöbbet a HP eStation Zeen készülékből.

### A Kezdőképernyő bemutatása

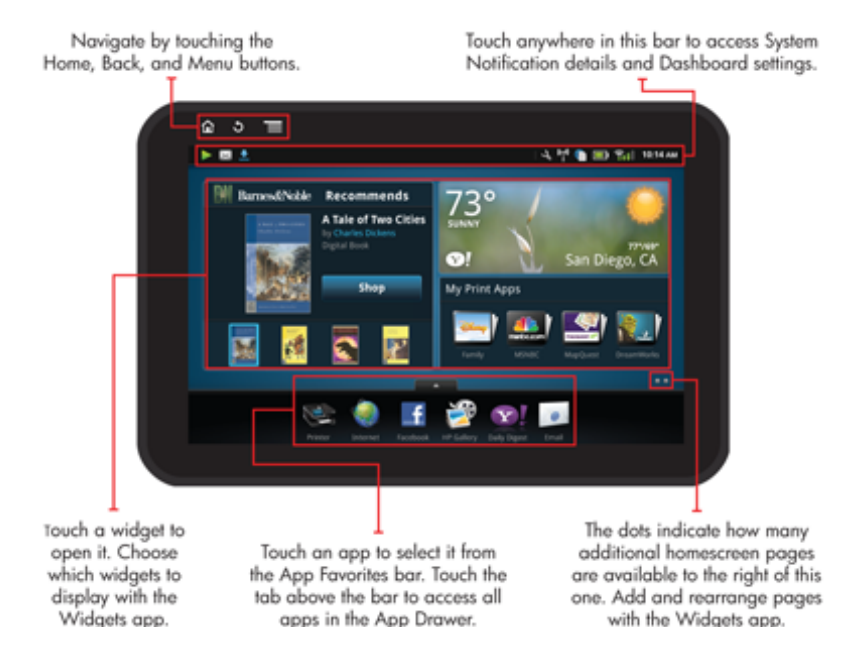

### Navigáció – alapvető tudnivalók

Megtudhatja, hogyan navigálhat, és hogyan használhatja a HP eStation Zeen készüléket.

#### A navigációs vezérlők használata

#### A navigációs vezérlők használata

| Szolgáltatás | A szolgáltatás leírása                                                                                                    |
|--------------|----------------------------------------------------------------------------------------------------|
|              | Bármely képernyőről a kezdőképernyőre való visszatéréshez<br>érintse meg ezt a gombot.                                                                            |
|              | Érintse meg ezt a gombot az előzőleg megtekintett képernyőre való visszatéréshez.                                                                                 |
|              | Érintse meg ezt a gombot a jelenleg megtekintett képernyőn elérhető menük megjelenítéséhez.                                                                       |
|              | A kezdőképernyőn érintse meg a menügombot a következő<br>almenük megjelenítéséhez: Kezdőlap kezelése,<br>Rendszerértesítések, Rendszer műszerfala és Beállítások. |

#### A képernyő elforgatása

A képernyőt fekvő és álló tájolásban tekintheti meg.

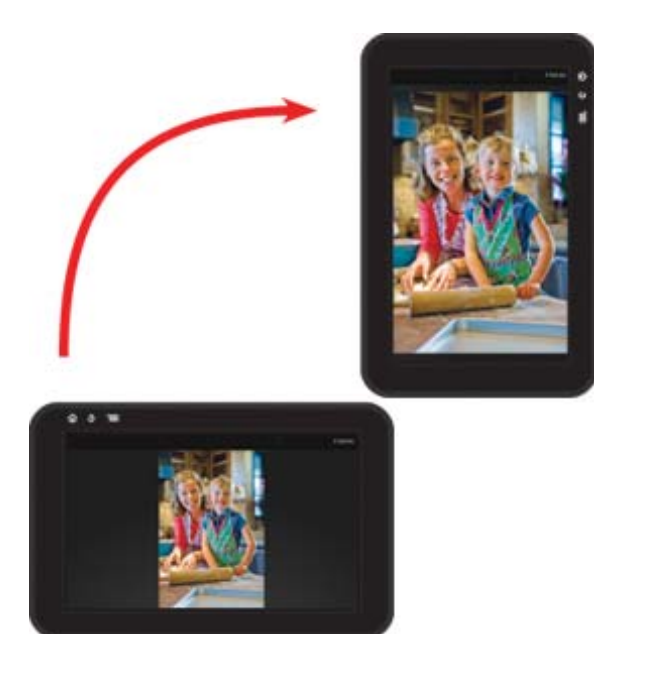

### A kezdőképernyő további oldalainak megtekintése

Az oldalak közötti mozgáshoz húzza balra vagy jobbra az ujját.

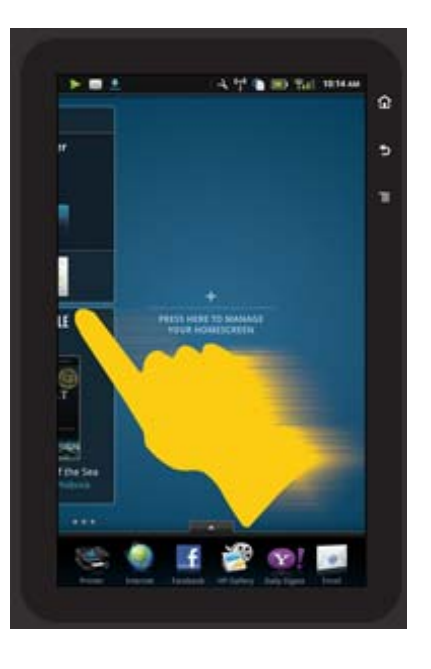

#### Mozgás a listákon keresztül

A képernyő területe alatti vagy feletti tartalmak megtekintéséhez húzza felfelé vagy lefelé az ujját.

#### Alkalmazás mozgatása

Érintse meg a Kedvenc alkalmazások sáv feletti fület az összes alkalmazás megtekintéséhez. Érintsen meg és tartsa ujját egy alkalmazáson, majd húzza a kívánt helyre.

Megjegyzés Az egyetlen alkalmazás, amelyet nem helyezhet át vagy távolíthat el, a Nyomtató alkalmazás – ennek mindig a Kedvenc alkalmazások sávon kell lennie.

#### Csípje össze ujjait a kicsinyítéshez, vagy húzza szét azokat a nagyításhoz.

Amikor fényképet tekint meg a HP Galéria alkalmazásban, a képernyőn az ujjai összecsípésével kicsinyítheti, az ujjai széthúzásával pedig nagyíthatja a képet.

#### A bekapcsológomb lehetőségei

Amikor a HP eStation Zeen eszközt eltávolítja a fő nyomtatóról, a hátul lévő **bekapcsológomb** megnyomásával csökkentheti a képernyő áramhasználatát (annak kikapcsolása nélkül). Nyomja meg ismét a **bekapcsológombot** azon képernyő megjelenítéséhez, amely a képernyő alvó állapotba állításakor jelenik meg.

Amikor nincs a fő nyomtatóhoz csatlakoztatva, a HP eStation Zeen áramellátásának kikapcsolásához nyomja meg és tartsa nyomva a hátul lévő **bekapcsológombot** néhány másodpercig, amíg meg nem jelenik az **Energiagazdálkodási lehetőségek** menü, majd érintse meg a **Kikapcsolás** gombot. Ebből a menüből le is tilthatja a vezeték nélküli kapcsolatot, elnémíthatja a képernyő hangjait, illetve kiléphet.

Amennyiben a **bekapcsológomb** néhány másodperces nyomva tartása után nem jelenik meg az **Energiagazdálkodási lehetőségek** menü, újraindíthatja a HP eStation Zeen eszközt.

Néhány hibajelenség megszüntetéséhez a HP eStation Zeen eszköz újraindítása szükséges. A HP eStation Zeen eszköz újraindításával az alábbi helyzetekben helyreállítható a működés:

- A HP eStation Zeen eszköz hosszabb ideig nem válaszol érintésre vagy gombnyomásra.
- A képernyő lefagyott.
- A Világít gomb nem válaszol.

A HP eStation Zeen eszköz újraindításához legalább 8 másodpercig tartsa lenyomva a bekapcsológombot.

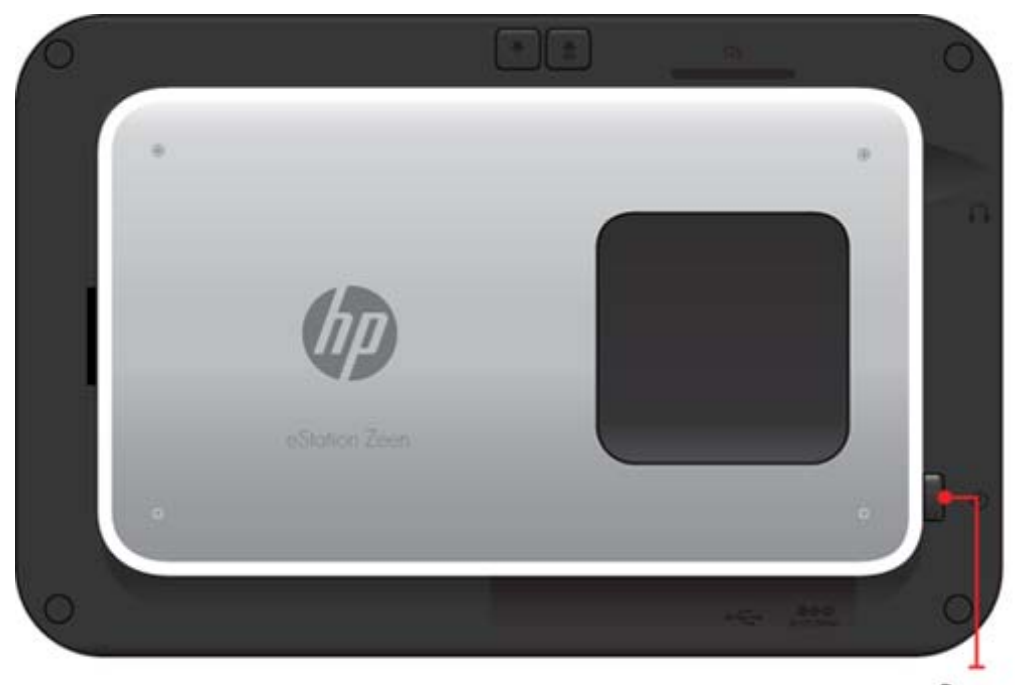

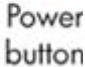

### A Kezdőlap kezelése

Testreszabhatja a Kezdőképernyő oldalainak minialkalmazás-területét, új oldalakat adhat hozzá, és átrendezheti az oldalakat.

#### A minialkalmazások területének kezelése

A minialkalmazások a Kezdőképernyő oldalain elérhető területének testreszabásához különböző méretű elemeket helyezhet a minialkalmazások tárából a 4x4-es rácsra.

A termék három előre beállított Kezdőképernyő oldalt tartalmaz. Még öt oldalt adhat hozzá, így a Kezdőképernyőnek összesen nyolc oldala lehet. Mozgathat és eltávolíthat elemeket, és hozzáadhat a kezdőképernyőhöz minialkalmazásokat, alkalmazásokat és könyvjelzőket.

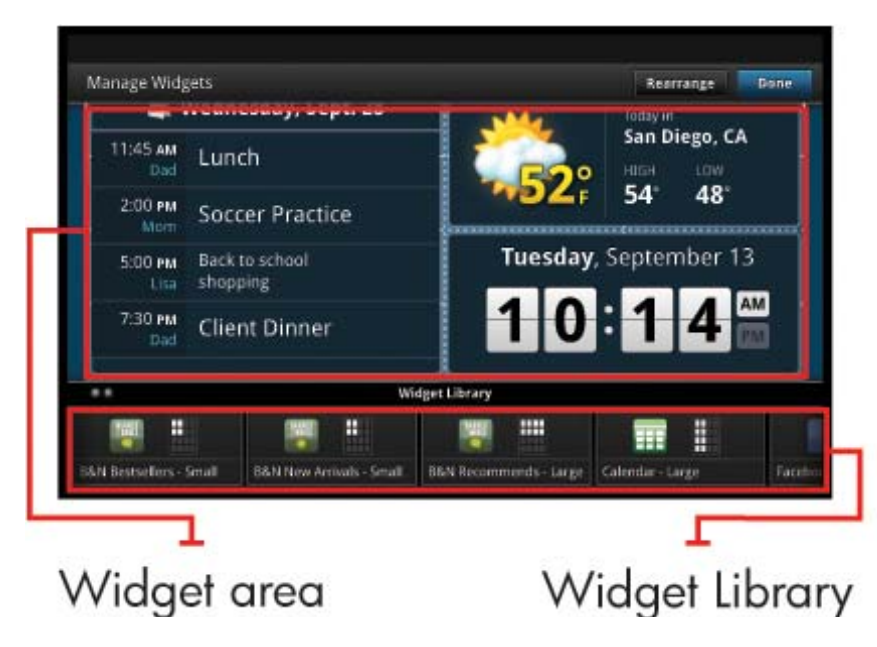

#### A minialkalmazások tárának megtekintése

A minialkalmazások tárának megtekintése:

- 1. Érintse meg a Minialkalmazások alkalmazást, majd érintse meg az OK gombot.
- Húzza balra és jobbra az ujját az összes elérhető minialkalmazás megtekintéséhez. Az egyes minialkalmazások által lefedett rácsterület a minialkalmazások tárában lévő minialkalmazás ikon jobb oldalán található kis rácsban látható.
- Megjegyzés A Minialkalmazások kezelése képernyő/minialkalmazás-tár eléréséhez érintse meg a Menü gombot, és válassza ki a Kezdőképernyő kezelése lehetőséget, vagy koppintson az utolsó (üres) kezdőképernyő-oldalra.
- 3. A minialkalmazások területére helyezhető alkalmazások megtekintéséhez érintse meg a **Menü** gombot, majd az **Alkalmazások hozzáadása** lehetőséget.
- A minialkalmazások területére helyezhető könyvjelzők megtekintéséhez érintse meg a Menü gombot, majd a Könyvjelzők hozzáadása lehetőséget.

#### Elem elhelyezése a minialkalmazások területén

Elem elhelyezése a minialkalmazások területén:

- 1. Érintse meg a Minialkalmazások alkalmazást, majd érintse meg az OK gombot.
  - Megjegyzés Ha más típusú elemet szeretne hozzáadni (minialkalmazás helyett alkalmazást vagy könyvjelzőt), az előző, "A minialkalmazások tárának megtekintése" című szakaszban lévő utasításokat követve jelenítse meg ezt az elemtípust a minialkalmazások tárában.
- 2. Húzza balra vagy jobbra az ujját a Kezdőképernyő azon oldalának megjelenítéséhez, amelyre elemet szeretne helyezni.
- Elem elhelyezéséhez húzza azt a minialkalmazások tárából a minialkalmazások területére, és helyezze el a kívánt rácshelyen.
  - Megjegyzés Ha van elem azon a rácshelyen, ahová az új elemet helyezni kívánja, át kell helyeznie vagy el kell távolítania azt az új elem elhelyezése előtt.
- Amikor elkészült a módosításokkal, érintse meg a Kész lehetőséget a módosítások mentéséhez és a Kezdőlapra való visszatéréshez.

#### Elem mozgatása a minialkalmazások területén

Elem mozgatása a minialkalmazás területén belül:

- 1. Érintse meg a Minialkalmazások alkalmazást, majd érintse meg az OK gombot.
- Húzza balra vagy jobbra az ujját a Kezdőképernyő azon oldalának megjelenítéséhez, amelynek egy elemét át kívánja helyezni.
- Érintse meg és tartsa az ujját néhány másodpercig a mozgatni kívánt elemen, majd húzza azt a minialkalmazások területének egy szabad területére.
  - Megjegyzés Ha már található egy elem azon a területen, ahová elemet kíván mozgatni, át kell helyeznie vagy el kell távolítania azt a folytatás előtt.
- Amikor elkészült a módosításokkal, érintse meg a Kész lehetőséget a módosítások mentéséhez és a Kezdőlapra való visszatéréshez.

#### Elem eltávolítása a minialkalmazások területéről

Elem eltávolítása a minialkalmazások területéről:

- 1. Érintse meg a Minialkalmazások alkalmazást, majd érintse meg az OK gombot.
- Húzza balra vagy jobbra az ujját a Kezdőképernyő azon oldalának megjelenítéséhez, amelyről el kíván távolítani egy elemet.

 Érintse meg és tartsa az ujját néhány másodpercig az eltávolítani kívánt elemen, majd húzza azt a képernyő alján lévő Húzza ide a minialkalmazást az eltávolításhoz területre.

Megjegyzés Amikor eltávolít egy elemet, az továbbra is elérhető lesz a minialkalmazások tárában.

 Amikor elkészült a módosításokkal, érintse meg a Kész lehetőséget a módosítások mentéséhez és a Kezdőlapra való visszatéréshez.

#### Kezdőképernyő oldal hozzáadása

A terméken eredetileg három Kezdőképernyő oldal van, amelyek minialkalmazásokat tartalmazó területén már találhatók elemek. Még öt oldalt adhat hozzá, így a Kezdőképernyőnek összesen nyolc oldala lehet.

Új Kezdőképernyő oldal hozzáadása:

1. A Kezdőképernyőn húzza balra az ujját a Kezdőképernyő oldalain, amíg meg nem jelenik egy üres oldal.

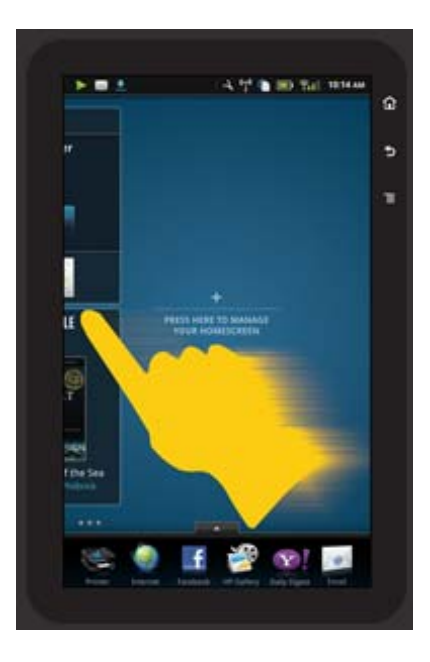

 Koppintson az üres Kezdőképernyő oldalra, majd érintse meg az OK gombot a Minialkalmazás kezelése képernyő és a minialkalmazások tárának megjelenítéséhez.

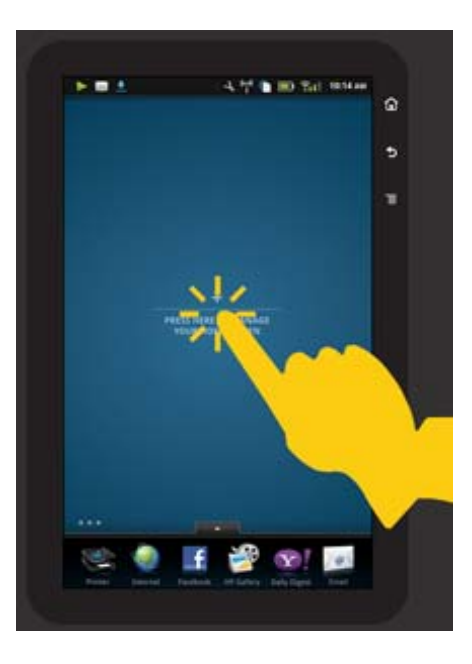

3. Tartsa az ujját egy minialkalmazáson a minialkalmazások tárában, majd húzza azt az üres oldalra, így elkezdheti feltölteni az új Kezdőképernyő oldal minialkalmazásokat tartalmazó területét.

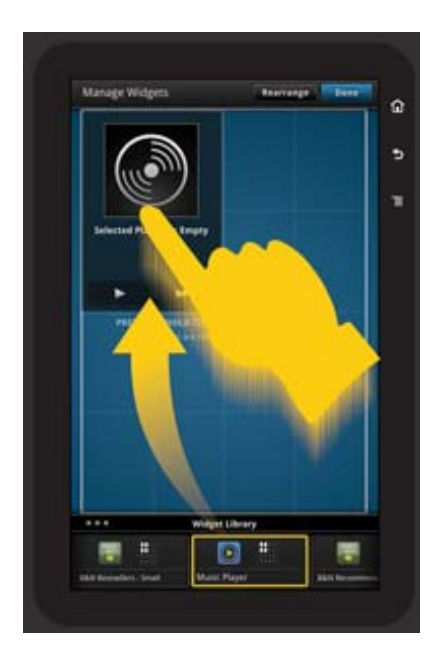

- 4. Amikor elkészült a módosításokkal, érintse meg a **Kész** lehetőséget a módosítások mentéséhez és a Kezdőlapra való visszatéréshez.
- Megjegyzés Az új Kezdőképernyő oldal hozzáadásának területét a Minialkalmazás alkalmazással, illetve a Menü gomb megérintésével és a Kezdőképernyő kezelése elem kiválasztásával is elérheti.

#### Kezdőképernyő oldal eltávolítása

Kezdőképernyő oldal eltávolítása:

- 1. Távolítsa el az összes elemet a minialkalmazások területéről.
- 2. Érintse meg a Kész lehetőséget a módosítások mentéséhez és a Kezdőlapra való visszatéréshez.

#### A Kezdőképernyő oldalak átrendezése

A Kezdőképernyő oldalak sorrendjének átrendezése:

- Érintse meg a Menü elemet, érintse meg a Kezdőképernyő kezelése elemet, majd érintse meg az OK gombot a Minialkalmazások kezelése képernyő megjelenítéséhez.
- Érintse meg a képernyő jobb felső sarkában lévő Átrendezés elemet az Oldalak átrendezése képernyő megjelenítéséhez.
- 3. Érintse meg, tartsa nyomva és húzza a Kezdőképernyő oldalakat a kívánt helyre az átrendezéshez.
- 4. Érintse meg a Kész lehetőséget a módosítások mentéséhez és a Kezdőlapra való visszatéréshez.

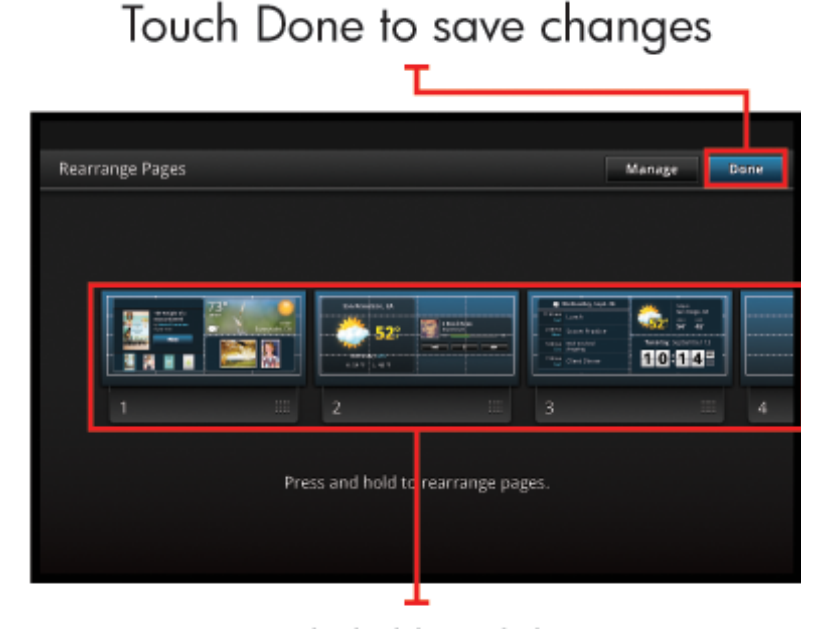

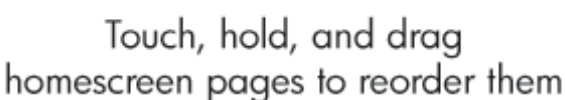

### Az alkalmazások kezelése

Az alkalmazások a Kedvenc alkalmazások sávon és az Alkalmazásfiók területén találhatók. Az alkalmazások átrendezhetők, hozzáadhatók, csoportosíthatók és törölhetők. Webes könyvjelzőket is adhat az Alkalmazásfiókhoz.

#### Az Alkalmazásfiókban lévő összes alkalmazás megtekintése

Érintse meg a Kedvenc alkalmazások sáv tetején lévő fület az Alkalmazásfiók megnyitásához.

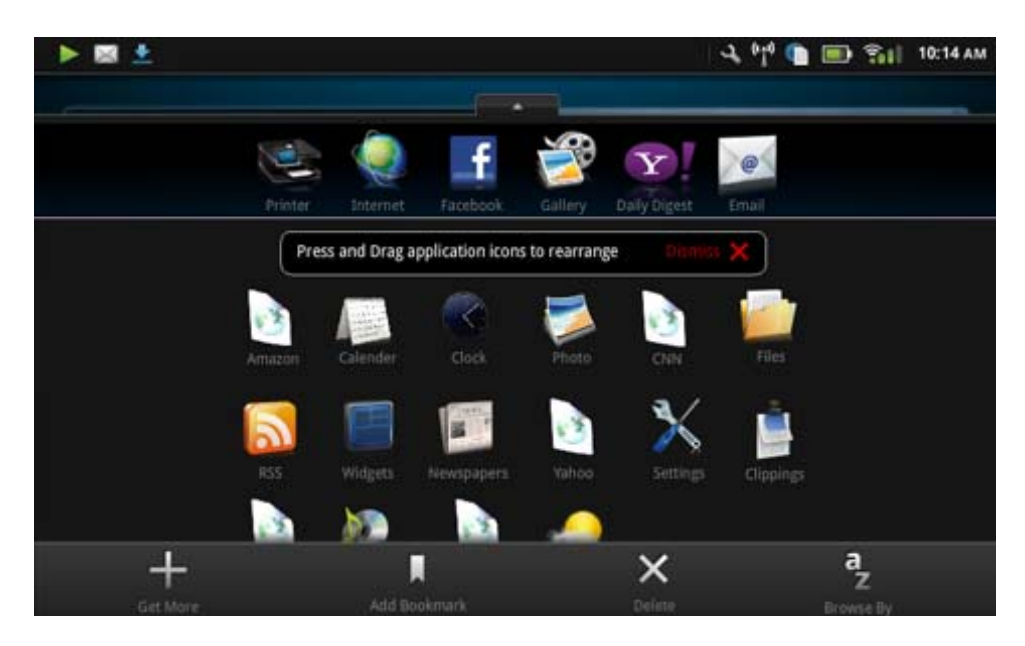

#### Alkalmazások hozzáadása

Új alkalmazás hozzáadásához nyissa meg az Alkalmazásfiókot, és érintse meg a képernyő alján lévő Továbbiak hozzáadása gombot. Válassza ki bármelyik elérhető alkalmazást.

Megjegyzés Alkalmazás hozzáadása előtt győződjön meg arról, hogy a HP eStation Zeen eszköz rendelkezik internetkapcsolattal.

#### Alkalmazások rendezése

Az Alkalmazásfiókban lévő alkalmazások betűrendben vagy kategória alapján rendezhetők. Ha kategória alapján csoportosít, az alkalmazások az Alkalmazások, Nyomtatási alkalmazások és Könyvjelzők csoportokra lesznek felosztva.

#### Alkalmazások csoportosítása:

- 1. Nyissa ki az Alkalmazásfiókot, és érintse meg a képernyő alján lévő Tallózás lehetőséget.
- 2. Érintse meg a Betűrend vagy a Kategória elemet a kívánt csoportosítási beállítás kiválasztásához.

#### Webes könyvjelző hozzáadása

Különböző webes könyvjelzők közül választhat, amelyeket hozzáadhat az Alkalmazásfiókhoz. Ezek a könyvjelzők különböző webhelyek parancsikonjai.

#### Webes könyvjelző hozzáadása:

- 1. Nyissa ki az Alkalmazásfiókot, és érintse meg a képernyő alján lévő Könyvjelző hozzáadása lehetőséget.
- 2. Érintse meg a Könyvjelző hozzáadása lehetőséget.
- 3. Érintse meg az Alkalmazásfiókhoz hozzáadni kívánt könyvjelzőt.

#### Alkalmazások törlése

Néhány alkalmazás nem törölhető, és szürkén jelenik meg, amikor a törlési szolgáltatást használja.

#### Alkalmazás törlése:

- Nyissa meg az Alkalmazásfiókot, és érintse meg a Törlés gombot. A nem törölhető alkalmazások most szürkén jelennek meg, a törölhetők mellett pedig egy "X" szerepel.
- 2. Érintse meg a törölni kívánt alkalmazást.

- 3. Érintse meg a **Mégse** gombot a törlés visszavonásához, vagy a **Törlés** gombot az alkalmazás törlésének folytatásához.
- 4. Ha végzett az alkalmazások törlésével, érintse meg a Kész gombot az Alkalmazásfiókhoz való visszatéréshez.

### A Műszerfal beállításainak használata

A Műszerfalról elérheti a fő nyomtató és a HP eStation Zeen összes beállítását. Néhány beállítás használatához dokkolnia kell a HP eStation Zeen készüléket a fő nyomtatóban.

A Rendszer műszerfala képernyő eléréséhez és az összes elérhető beállítás megtekintéséhez érintse meg az Értesítések sávot, majd érintse meg a képernyő jobb felső sarkában lévő **Műszerfal** fület.

#### 1. . fejezet

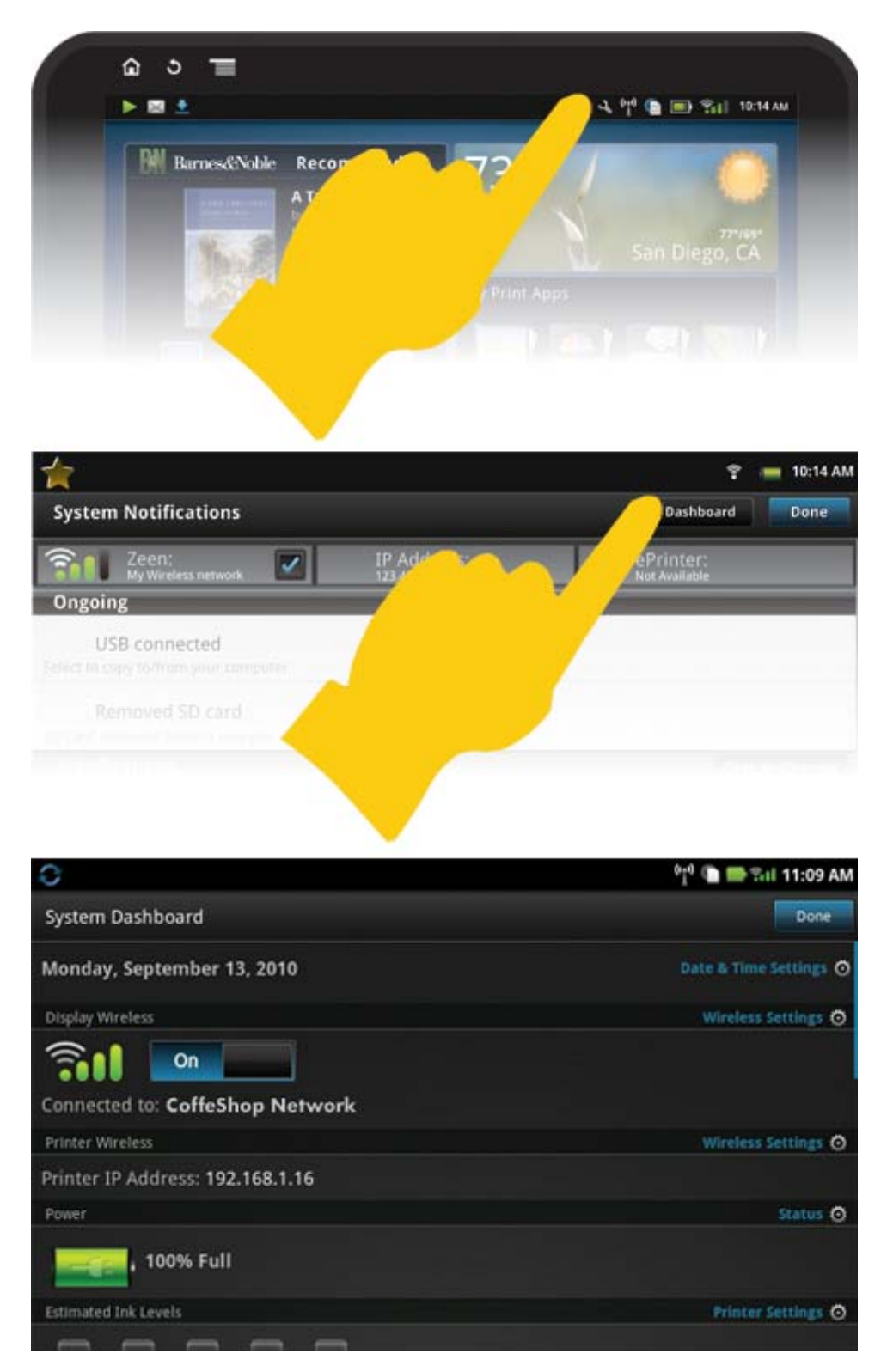

#### Dátum- és időbeállítások

Érintse meg a Rendszer műszerfala képernyő jobb felső sarkában lévő **Dátum- és időbeállítások** elemét. Beállíthatja a dátumot, az időt, az időzónát, az időformátumot és a dátumformátumot.

#### A HP eStation Zeen és a fő nyomtató vezeték nélküli beállításai

Érintse meg a Rendszer műszerfala képernyő Vezeték nélküli megjelenítése vagy Nyomtató – vezeték nélküli sávján lévő Vezeték nélküli beállítások elemet.

A vezeték nélküli beállításokkal csatlakoztassa a HP eStation Zeen eszközt és a fő nyomtatót vezeték nélküli hálózathoz, és ellenőrizze a kapcsolat állapotát. Ha a HP eStation Zeen készüléket eltávolította a fő nyomtatóból, lehet, hogy azok más vezeték nélküli hálózathoz csatlakoznak.

Az alábbi utasításokat követve hozzon létre ismét vezeték nélküli kapcsolatot, vagy adjon hozzá új vezeték nélküli hálózatot.

#### A HP eStation Zeen vezeték nélküli kapcsolatának ellenőrzése

Tekintse meg a Rendszer műszerfala képernyő Vezeték nélküli megjelenítése sáv alatti sorát.

Ha a HP eStation Zeen eszköz hálózathoz csatlakozik, a hálózat neve jelenik meg ebben a sorban; ha nem csatlakozik hálózathoz, helyette az állapot jelenik meg.

A Vezeték nélküli beállítások megérintésével megnyithatja a Vezeték nélküli beállítások menüt.

#### A fő nyomtató vezeték nélküli kapcsolatának ellenőrzése

A HP eStation Zeen készüléknek dokkoltnak, illetve a vezeték nélküli hálózat hatókörében kell lennie, hogy ellenőrizhesse a fő nyomtató kapcsolatának állapotát.

Tekintse meg a Rendszer műszerfala képernyő Nyomtató – vezeték nélküli sáv alatti sorát.

Ha a fő nyomtató hálózathoz csatlakozik, a hálózat neve jelenik meg ebben a sorban; ha nem csatlakozik hálózathoz, helyette az állapot jelenik meg.

A Vezeték nélküli beállítások megérintésével megnyithatja a Vezeték nélküli beállítások menüt.

#### Elérhető vezeték nélküli hálózatok keresése

Érintse meg a Vezeték nélküli beállítások képernyő alján lévő **Keresés** gombot. Az elérhető hálózatok a képernyő **Wi-Fi hálózatok** területén jelennek meg. A biztonságos hálózatokat lakat szimbólum jelzi.

#### Új vezeték nélküli hálózat hozzáadása

#### Új vezeték nélküli hálózat hozzáadása:

- 1. Érintse meg a Vezeték nélküli beállítások képernyő alján lévő Wi-Fi hálózat hozzáadása gombot.
- 2. Írja be a hálózat nevét (SSID).
- 3. A vezeték nélküli kapcsolat jelszavának beírása előtt válassza ki a legördülő menüből a Biztonság típusát.
- 4. Ha szükséges, írjon be egy biztonsági kulcsot.
- 5. A folytatáshoz érintse meg a Mentés elemet.

#### WPS-hálózat hozzáadása:

- 1. Érintse meg a Vezeték nélküli beállítások képernyő WPS-hálózat hozzáadása gombját.
- 2. Válasszon egy SSID azonosítót az SSID kiválasztása legördülő listából.
- 3. Válassza ki a WPS-módszert a WPS-módszer legördülő listából.
- 4. Írja be a hálózati PIN-kódot.
- 5. Új hálózat hozzáadásához érintse meg a Start gombot.

#### Csatlakozás elérhető vezeték nélküli hálózathoz

A Vezeték nélküli beállítások képernyő Wi-Fi hálózatok területén szereplő hálózathoz való csatlakozáshoz érintse meg a hálózat nevét. Ha csatlakozott, a hálózat neve alatti állapotterületen a **Csatlakoztatva** felirat látható. Ha a hálózat nem érhető el, az állapotterületen az állapot jelenik meg.

Tipp Ha nincs egyetlen vezeték nélküli hálózat hatókörében sem, és szeretne a hálózathoz csatlakozni, amint az elérhetővé válik, érintse meg a Vezeték nélküli beállítások képernyő Hálózati értesítések területén lévő jelölőnégyzetet a pipa megjelenítéséhez. Amikor egy hálózat elérhető, az alábbi szimbólum jelenik meg az Értesítések sávon.

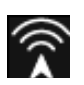

#### A HP eStation Zeen és a fő nyomtató szinkronizálása egyazon vezeték nélküli hálózatra

Amikor a HP eStation Zeen és a fő nyomtató is ugyanazon vezeték nélküli hálózat hatókörében van, mindkettő csatlakoztatható ahhoz, és a hálózaton keresztül kommunikálhatnak egymással.

A szinkronizálásukhoz érintse meg a Vezeték nélküli beállítások képernyő Hálózatok szinkronizálása elemét.

#### Vezeték nélküli hálózat törlése a rendelkezésre álló hálózatok listájából

Vezeték nélküli hálózat eltávolításához érintse meg annak nevét a Wi-Fi hálózatok terület elérhető hálózatainak listájában, majd érintse meg az **Eltávolítás** elemet.

#### Az akkumulátor töltöttségi állapotának megtekintése

Tekintse meg a Rendszer műszerfala képernyő Áramellátás területét. Az akkumulátor töltöttsége a teljes kapacitás százalékában látható. További részletekért érintse meg az Áramellátás terület jobb oldalán lévő Állapot elemet.

Megjegyzés Körülbelül 2 óráig tart, amíg az akkumulátor 0%-ról teljesen feltöltődik. Az akkumulátor újratöltéséhez dokkolja azt a fő nyomtatóban, vagy csatlakoztasson hálózati töltőt (külön megvásárolható).

#### A nyomtató karbantartási beállításai

A Nyomtató karbantartása képernyő megjelenítéséhez érintse meg a Rendszer műszerfala képernyő Becsült tintaszintek területének jobb oldalán található **Nyomtatóbeállítások** elemet.

A Nyomtató karbantartása képernyőn lévő beállításokkal szükség esetén ellenőrizheti a becsült tintaszinteket, kellékekkel kapcsolatos információkhoz juthat, jelentéseket nyomtathat, és elvégezheti a nyomtató karbantartását.

#### Becsült tintaszintek megtekintése

A becsült tintaszintek a Rendszer műszerfala képernyőn való megtekintéséhez a HP eStation Zeen készüléket a fő nyomtatóba kell dokkolni. Sávos ábrák mutatják az egyes nyomtatópatronok esetében elérhető tintamennyiséget.

#### Kellékvásárlási információk megjelenítése

Érintse meg a Nyomtató karbantartása képernyő Kellékvásárlási információk gombját.

#### Nyomtatóállapot-jelentés nyomtatása

Érintse meg a Nyomtató karbantartása képernyő Nyomtatóállapot-jelentés gombját.

#### A nyomtatás minőségére vonatkozó jelentés nyomtatása

Érintse meg a Nyomtató karbantartása képernyő Nyomtatási minőség jelentése gombját.

#### Webszolgáltatások beállításai

#### A webszolgáltatások engedélyezése az ePrint és néhány nyomtatási alkalmazás használatához

- 1. Az ePrint engedélyezéséhez érintse meg a **Webszolgáltatások** elemet. Megjelenik a Használati feltételek ablak.
- 2. A használati feltételek elfogadásához és a webszolgáltatások engedélyezéséhez érintse meg az Igen gombot.

#### Az SD-kártya és a belső tárhely állapotának ellenőrzése

Követheti a HP Zeen belső tárhelye és az SD-kártya kapacitását. Az elérhető terület a Rendszer műszerfala képernyő **SD-kártya és belső tárhely** területén jelenik meg.

#### A média és a nyomtató hangerejének beállítása

A hangerővezérlők a Rendszer műszerfala képernyő Gyorsbeállítások területén találhatók.

A HP eStation Zeen készüléken lejátszott zene és videók hangerejének beállításához érintse meg a **Médialejátszás** hangereje elem melletti plusz (+) vagy mínusz (-) jelet.

A nyomtató által lejátszott hangok hangerejének beállításához érintse meg a **Nyomtató hangereje** elem melletti plusz (+) vagy mínusz (-) jelet.

A képernyő hátulján lévő hangerőgombokkal állíthatja be a hangerőt.

#### A képernyő fényerejének beállítása

A HP eStation Zeen képernyő fényerejének beállításához érintse meg a Gyorsbeállítások terület **Fényerő** része melletti plusz (+) vagy mínusz (-) jelet.

#### Súgó menü animációkkal

A Súgó menüben tekinthet meg animációkat a cserélhető képernyő használatával kapcsolatban.

#### A biztonsági beállítások módosítása

A Biztonsági beállítások képernyőn állíthatja be a HP eStation Zeen képernyő-feloldási mintáját, és vezérelheti a jelszóbeállítást.

#### A Biztonsági beállítások képernyő elérése:

- Érintse meg a Rendszer műszerfala képernyő alján lévő További beállítások elemet.
- 2. Érintse meg az Eszközök pontot.
- 3. Érintse meg a Biztonság lehetőséget.

#### A képernyő adott idő után való kikapcsolásakor és a bekapcsolást követően megadandó képernyő-feloldási minta beállítása:

- 1. Érintse meg a Biztonsági beállítások képernyőn a Feloldási minta beállítása elemet.
- 2. Olvassa el a saját személyes feloldási minta beállításának útmutatóját, majd érintse meg a Tovább elemet.
- 3. Tekintse meg a feloldási minta példaanimációját, majd érintse meg a Tovább elemet.
- 4. Hozza létre az új feloldási mintát, majd érintse meg a Folytatás elemet.
- 5. Ismételje meg az új feloldási mintát, majd érintse meg a Megerősítés elemet.
  - Megjegyzés A minta megkövetelésének letiltásához érintse meg a Minta megadása szükséges jelölőnégyzetet a pipa törléséhez. A program bekéri a minta megerősítését, majd letiltja a minta megkövetelését.

Érintse meg a Biztonsági beállítások képernyő **Látható jelszavak** területén lévő jelölőnégyzetet a jelszó beíráskor való megjelenítéséhez. A jelszó beírás közben való megjelenítéséhez érintse meg a jelölőnégyzetet a pipa törléséhez.

#### Termékfrissítések beszerzése

Ez a termék hetente egyszer automatikusan ellenőrzi a frissítéseket, és értesítést küld, ha egy frissítés készen áll a telepítésre.

#### A Termékfrissítések szolgáltatással bármikor ellenőrizheti a frissítéseket:

- 1. Érintse meg a Rendszer műszerfala képernyő alján lévő További beállítások elemet.
- 2. Érintse meg az Eszközök pontot.

- 3. Érintse meg a Termékfrissítések elemet.
- 4. Érintse meg a Frissítések keresése most lehetőséget.

#### A hang és a képernyő beállításainak módosítása

#### Megtudhatja, hogyan módosíthatja a Hang- és megjelenítési beállítások képernyő különböző beállításait:

- 1. Érintse meg a Rendszer műszerfala képernyő alján lévő További beállítások elemet.
- 2. Érintse meg a Tulajdonságok pontot.
- 3. Érintse meg a Hang és megjelenítés gombot.

#### Eszközinformációk beszerzése

Tekintse át az Eszköz névjegye képernyő lehetőségeit további információkért a HP eStation Zeen készülékről.

#### Az Eszköz névjegye képernyő megjelenítése:

- 1. Érintse meg a Rendszer műszerfala képernyő alján lévő További beállítások elemet.
- 2. Érintse meg az Eszköz névjegye gombot.

### A rendszerértesítések részletek adatainak megtekintése

Amikor megtekinti a kezdőképernyőt, az Értesítések sáv bal oldalán kis szimbólumok jelzik a különböző állapotinformációkat.

A megjelenő értesítési szimbólumok részletes adatainak megtekintéséhez érintse meg a kezdőképernyő tetején lévő Értesítések sávot.

Megjegyzés Az értesítések törléséhez érintse meg az Értesítések törlése elemet.

| September 13, 2010      |              | 9] <sup>0</sup> 🗈 🎦 Tril 11:38 AM |
|-------------------------|--------------|-----------------------------------|
| System Notifications    |              | Dashboard Done                    |
| Gill ColleShop Network  | 192.168.1.16 | ePost:                            |
| Notifications           |              |                                   |
| A Ink Cartridge Problem |              | Touch for details                 |
|                         |              |                                   |
|                         |              |                                   |
|                         |              |                                   |
|                         |              |                                   |
|                         |              |                                   |
|                         |              |                                   |

# HP Photosmart eStation C510 series – Könyvek, magazinok és újságok vásárlása és olvasása

A HP eStation Zeen készülékkel a HP Barnes & Noble eBookstore boltból származó könyveket, magazinokat és újságokat vásárolhat és olvashat. Amikor beállítja a HP Barnes & Noble fiókot, automatikusan ingyenes könyveket kap, amelyekkel elkezdheti építeni digitális könyvtárát. Miután megvásárolt egy kiadványt, az a fiókjával társított

online eBook-könyvtárba kerül. Ezt a könyvtárat a fiókba jelentkezve bármelyik eReader (elektronikus könyvek olvasására alkalmas) programban elérheti.

A HP eStation Zeen eszközzel olvashat nem a HP Barnes & Noble eBookstore áruházból származó könyveket és más dokumentumokat is. Egyszerűen töltse a fájlokat egy SD-kártyára, és helyezze az SD-kártyát a HP eStation Zeen készülékbe.

Az eReader az .epub és .pdf formátumú dokumentumokat támogatja. Az eReader által nem támogatott fájlformátumú dokumentumok elolvasásához tekintse meg a "Könyvek és egyéb dokumentumok olvasása SD-kártyáról" című szakaszt.

Megjegyzés A HP Barnes & Noble eBookstore csak az Egyesült Államokból érhető el.

#### Ingyenes HP Barnes & Noble eBookstore fiók regisztrálása

Mielőtt tartalmat vásárolhatna a Barnes & Noble eBookstore áruházból, létre kell hoznia egy új fiókot, vagy be kell jelentkeznie egy meglévő Barnes & Noble fiókba a HP eStation Zeen készüléken. Egy meglévő Barnes & Noble-fiókba való bejelentkezéshez egyszerűen érintse meg a Könyvesbolt alkalmazást, majd a menüsoron a Fiók ikont, és írja be a bejelentkezési információkat. Amikor meglévő fiókba jelentkezik be, az összes korábban vásárolt kiadvány elérhetővé válik az eReader programban.

#### Ingyenes HP Barnes & Noble eBookstore fiók regisztrálása

- 1. Győződjön meg arról, hogy rendelkezik vezeték nélküli kapcsolattal és aktív internetkapcsolattal a HP eStation Zeen készüléken.
- 2. Érintse meg a Könyvesbolt alkalmazást.
- 3. Érintse meg a menüsoron a Fiók ikont.
- 4. Érintse meg a Fiók létrehozása elemet.
- 5. Fiók létrehozásához kövesse a képernyőn megjelenő utasításokat.

#### Könyvek, magazinok és újságok megvásárlása és letöltése

Megjegyzés Vásárlás előtt győződjön meg arról, hogy rendelkezik internetkapcsolattal a HP eStation Zeen eszközön. A vásárláshoz Barnes & Noble-fiókra és hitelkártyára lesz szüksége.

#### Könyv megvásárlása és letöltése

- 1. Érintse meg a Könyvesbolt alkalmazást.
- 2. Húzza az ujját a képernyő további tartalmainak megtekintéséhez, majd érintse meg a Könyvek elemet. Könyveket tallózással vagy a képernyő alján lévő Keresés gomb megérintésével kereshet. Érintse meg a megvásárolni kívánt könyvet. Vásárlás előtt megtekintheti a könyv egy részletét vagy annak ismertetését. A könyv a képernyő bal felső sarkában megjelenő nevének megérintésével térhet vissza a könyv megvásárlásához.
- 3. Érintse meg a menüsoron a Fiók ikont, és adja meg bejelentkezési adatait.
- 4. A könyv megvásárlásához érintse meg a Vásárlás lehetőséget.
- 5. Kövesse a képernyőn megjelenő vásárlási utasításokat.
- Amikor elkészült a letöltés, érintse meg az Olvasás most elemet, ekkor megjelenik az új könyv, és láthatóvá válnak az eReader vezérlői.

Az eReader menüsorairól további információt "Az eReader használata" szakasz "Az eReader menüsorainak használata" altémakörében talál.

#### Magazin megvásárlása és letöltése

- 1. Érintse meg a Könyvesbolt alkalmazást.
- Húzza az ujját a képernyő további tartalmainak megtekintéséhez, majd érintse meg a Magazinok elemet. Húzza felfelé az ujját a lista minden elemének megtekintéséhez, és ha elérhető, érintse meg a lista alján lévő További 10 betöltése gombot további tartalmak megjelenítéséhez.

- 3. Megvásárolhat egy-egy példányt, vagy elő is fizethet a magazinra. Amikor előfizet egy magazinra, 14 napig ingyen próbálhatja ki azt. Az előfizetés első számlázása az előfizetés megkezdése után 14 nappal történik. Ezen 14 nap alatt bármikor lemondhatja az előfizetést a Fiók képernyőn vagy online, a Barnes & Noble fiókba való bejelentkezéssel. Ha szeretné véleményeket olvasni a magazinról, érintse meg a Vevői vélemények területet; ha végzett, a magazin a képernyő bal felső sarkában található nevének megérintésével térhet vissza a magazin megvásárlásához.
- 4. Érintse meg E szám megvásárlása vagy az Előfizetés elemet.
- 5. Kövesse a képernyőn megjelenő vásárlási utasításokat.
- Amikor elkészült a letöltés, érintse meg az Olvasás most elemet, ekkor megjelenik az új magazin, és láthatóvá válnak az eReader vezérlői.

Az eReader menüsorairól további információt "Az eReader használata" szakasz "Az eReader menüsorainak használata" altémakörében talál.

#### Újság megvásárlása és letöltése

A következő útmutató szerint vásárolhat és tölthet le újságokat.

- Érintse meg a Könyvesbolt alkalmazást. Megjelenik a Barnes & Noble Digital Bookstore könyvesbolt Felfedezés képernyője.
- Húzza az ujját a képernyő további tartalmainak megtekintéséhez, majd érintse meg az Újságok elemet. Megjelennek a megvásárolható újságok. Húzza felfelé az ujját a lista minden elemének megtekintéséhez, és ha elérhető, érintse meg a lista alján lévő További 10 hozzáadása gombot további tartalmak megjelenítéséhez.
- 3. Megvásárolhat egy-egy példányt, vagy elő is fizethet az újságra. Amikor előfizet egy újságra, 14 napig ingyen próbálhatja ki azt. Az előfizetés első számlázása az előfizetés megkezdése után 14 nappal történik. Ezen 14 nap alatt bármikor lemondhatja az előfizetést a Fiók képernyőn vagy online, a Barnes & Noble fiókba való bejelentkezéssel. Ha szeretne véleményeket olvasni az újságról, érintse meg a Vevői vélemények területet. Amikor végzett, az újság a képernyő bal felső sarkában található nevének megérintésével térhet vissza az újság megvásárlásához.
- 4. Érintse meg E szám megvásárlása vagy az Előfizetés elemet.
- 5. Kövesse a képernyőn megjelenő vásárlási utasításokat.
- Amikor elkészült a letöltés, érintse meg az Olvasás most elemet, ekkor megjelenik az új újság, és láthatóvá válnak az eReader vezérlői.

Az eReader menüsorairól további információt "Az eReader használata" szakasz "Az eReader menüsorainak használata" altémakörében talál.

Most már akár olvashatja is új újságját.

A HP eStation Zeen eszközre töltött összes újság listájának böngészéséhez érintse meg az **Újságok** alkalmazást. Érintse meg az elolvasni kívánt újságot, és az megnyílik.

Megjegyzés Ha előfizetett egy újságra vagy magazinra, az előfizetést az Internet alkalmazással kezelheti a <a href="http://hp.barnesandnoble.com">http://hp.barnesandnoble.com</a> címen, ahol bejelentkezhet, és megtekintheti fiókjának oldalát.

#### Letöltött könyvek, magazinok és újságok megnyitása

- A letöltött könyvek megnyitásához érintse meg a Könyvek alkalmazást.
  - A magazinok megnyitásához érintse meg a Magazinok alkalmazást.
  - Az újságok megnyitásához érintse meg az Újságok alkalmazást.

#### e-olvasó polcok

A Könyvek, a Magazinok és az Újságok alkalmazások mindegyike egy-egy polcon tartalmazza a megvásárolt kiadványokat — a letöltötteket és a le nem töltötteket is. Fiókját regisztrálnia kell a Könyvesbolt alkalmazásban, hogy a címek megjelenjenek a polcon. Ha a polc üres, amikor először megtekinti, nyomja meg a frissítés gombját az alsó sávban, így szinkronizálja azt a Barnes & Noble internetes eBook-könyvtárával. Ha a polc szinkronizálása befejeződött, húzza az ujját a polcon található további kiadványok megtekintéséhez.

Ha valamelyik kiadvány nincs letöltve, a borítója sötétebben jelenik meg, és a borító felső részén egy letöltési ikon látható. A kiadvány letöltéséhez érintse meg a letöltés ikonját, így elolvashatja azt.

Ha a kiadvány letöltődött, a borító már nem sötéten jelenik meg. Ha a kiadványt még nem olvasta, ezt egy kis zöld kör fogja jelölni a borító bal alsó részén. Ha a polc egy letöltött elemét megérinti, és ujját egy másodpercig rajta

tartja, egy párbeszédpanelen további információk és beállítások jelennek meg. A beállítási lehetőségek a kiadvány állapotától függenek.

#### Kiadványállapotok

**Archivált** – Olyan könyv, magazin vagy újság, amelyet valamikor archivált. Az archiválás eltávolítja az eszközön található helyi példányt, de az bármikor ingyenesen letölthető a Barnes & Noble eBook-könyvtárból. Alapértelmezés szerint az archivált elemek a polcon rejtve jelennek meg – ez a polc beállításainál módosítható.

**Mentett** – Ez csak magazinokra és újságokra vonatkozik. Az ilyen kiadványállapottal rendelkező folyóiratok állandóan elérhetők, és nem törlődnek automatikusan, amikor túllép egy bizonyos számot a polcon található magazin- és újságpéldányok száma.

Megjegyzés Csak az előfizetésben vásárolt folyóiratok régebbi példányai törlődnek automatikusan. Az összes könyv és egypéldányos folyóirat állandóan elérhető, és automatikusan soha nem törlődik a polcról.

**Ajánlat** – Olyan könyv, amelyet egy barátja kölcsönbe ajánlott. Az ajánlat elfogadására 7 napja van, majd után 14 nap áll rendelkezésére, hogy ingyenesen elolvassa a könyvet. Ha nem kívánja elolvasni, elutasíthatja az ajánlatot, hogy azt barátja valaki másnak adhassa kölcsön.

Egy könyvet csak egyszer lehet kölcsönadni. Ahhoz, hogy letöltse és elolvassa a kiadványt, el kell fogadnia az ajánlatot. Ha egyik könyvét kölcsön szeretné adni, a http://myhp.barnesandnoble.com/ebooks/ebookslibrary.html webhelyre bejelentkezve teheti ezt meg. Az eBook-könyvtárában tekintheti meg, hogy mely kiadványai adhatók kölcsön. Csak a webhelyről adható kölcsön kiadvány.

**Kölcsönvett** – Olyan könyv, amelyet egy barátjától vett kölcsön. Legfeljebb 14 napja van arra, hogy elolvassa és visszaadja. Ha nem tesz semmit, a könyv akkor is visszakerül barátjához.

Visszaadott – Olyan könyv, amelyet egy barátjától korábban kölcsönvett, majd visszaadott. Ezt a könyvet már nem töltheti le, és nem olvashatja el újból.

**Minta** – Ez egy könyv részlete. Ha megvásárolja a könyv teljes verzióját, az kerül a helyére. A jegyzetek, könyvjelzők és kiemelések nem kerülnek át a teljes könyvbe, ha megvásárolja azt.

Lejárt – Olyan könyv, amelyet egy barátjától korábban kölcsönvett, de nem adott vissza. A könyv 14 nap után automatikusan visszakerül tulajdonosához, és a "Lejárt" jelzéssel lesz ellátva.

**Kölcsönadott** – Olyan könyv, amely jelenleg kölcsönben van egy barátjánál. Ezt a könyvet nem olvashatja addig, amíg az kölcsön van adva.

#### Az eReader használata

#### Kiadványok átlapozása

Az előre lapozáshoz koppintson a képernyő jobb oldalára, vagy húzza ujját jobbról balra, a hátra lapozáshoz pedig koppintson a képernyő bal oldalára, vagy húzza ujját balról jobbra.

#### Az eReader menüsorainak használata

Amikor először nyit meg egy kiadványt, az eReader menüsorai néhány másodpercig megjelennek a képernyő tetején és alján. Koppintson a képernyő közepére az eReader menüsorainak ismételt (néhány másodpercig tartó) megjelenítéséhez.

#### Könyvek és egyéb dokumentumok olvasása SD-kártyáról

#### Könyvek olvasása .epub és .pdf formátumban

- 1. Töltse fel a könyvet egy SD-kártyára, és helyezze az SD-kártyát a HP eStation Zeen készülékbe.
- Érintse meg a Fájok alkalmazást.
- 3. A könyvfájl megkereséséhez húzza fel vagy le az ujját a képernyőn az SD-kártya tartalmának megtekintéséhez.
- 4. Érintse meg az elolvasni kívánt könyvet.

#### Más formátumú dokumentumok olvasása

- Megjegyzés Ha a dokumentum formátuma a következők egyike, ezeket az útmutatásokat követve elolvashatja azt a Quick Office alkalmazásban (az eReader helyett): .doc, .docx, .docm, .ppt, .pptx, .pps, .xls, .xlsx, .txt, .html és .pdf.
- 1. Töltse fel a dokumentumfájlt egy SD-kártyára, és helyezze az SD-kártyát a HP eStation Zeen készülékbe.
- 2. Érintse meg a QuickOffice alkalmazást.
- 3. Érintse meg az SD-kártya elemet.
- 4. Érintse meg az elolvasni kívánt dokumentumot.

Húzza le és fel az ujját a dokumentumban való mozgáshoz. A szöveg nagyításához vagy kicsinyítéséhez koppintson a képernyőn a zoom +/- vezérlők megjelenítéséhez, majd koppintson a + vagy a - elemre a szövegméret növeléséhez vagy csökkentéséhez.

#### Adobe Digital Edition könyvformátumok olvasása

Sok webhely az Adobe Digital Editions alkalmazással olvasható könyveket terjeszt, amely ingyen letölthető és telepíthető a számítógépre a <u>http://www.adobe.com/products/digitaleditions</u> címről.

#### Könyv másolása a számítógépről a HP eStation Zeen eszközre

🖹 Megjegyzés Mini USB-kábelre lesz szüksége (külön megvásárolható) az eljárás elvégzéséhez.

- 1. Nyissa meg a számítógépen az Adobe Digital Editions programot.
- 2. Helyezzen SD-kártyát a HP eStation Zeen eszközbe.
- Csatlakoztassa a mini USB-kábel kicsi végét a HP eStation Zeen készülékhez, a másik végét pedig a számítógéphez.
- Érintse meg a képernyő bal felső részén lévő Értesítés területet, érintse meg az USB-csatlakozás elemet, majd érintse meg a Csatlakoztatás elemet.
- Amikor a számítógép Adobe Digital Editions programjában megjelenik az eszközbeállító segéd, kattintson az Eszköz engedélyezése lehetőségre, majd ha megjelenik a sikert jelző képernyő, kattintson a Befejezés gombra.
- A könyvek az Adobe Digital Editions képernyő jobb oldalán jelennek meg. Húzzon egy könyvet a képernyő bal oldalán lévő HP eStation Zeen polcra.
- 7. A számítógépen a Windows megfelelő menüjeivel biztonságosan eltávolíthatja az USB-eszközt.
- A HP eStation Zeen készüléken érintse meg az Értesítés területet, érintse meg az USB-tár kikapcsolása elemet, majd érintse meg a Kikapcsolás elemet.
- 9. Most már biztonságosan eltávolíthatja a mini USB-kábelt a HP eStation Zeen készülékből és a számítógépből.
- 10. A HP eStation Zeen készüléken érintse meg a **Fájok** alkalmazást. A másolt könyv megkereséséhez érintse meg a **Digital Editions** mappát. Érintse meg a könyvet annak megnyitásához és az olvasáshoz.

## HP Photosmart eStation C510 series – Az alkalmazások használata

Amikor megvásárolja a terméket, néhány alkalmazás elérhető a Kedvenc alkalmazások sávon és az Alkalmazásfiókban. Ez a szakasz ezeket az alapértelmezett alkalmazásokat írja le.

Az Alkalmazásfiók megnyitásával, majd a **Továbbiak hozzáadása** elemet megérintve további alkalmazásokat adhat hozzá. Az alkalmazások kezelésével (átrendezésével, hozzáadásával, csoportosításával és törlésével) kapcsolatban információt "A cserélhető képernyő használata" című témakörben talál.

Megjegyzés A HP Photosmart eStation C510 series tulajdonosai számára az alkalmazások elérhetőségi alapon hozzáférhetők. A HP és a tartalomszolgáltató harmadik felek időről-időre további alkalmazásokat tehetnek közzé a meglévők javításához, módosításához vagy törléséhez a Használati feltételeknek megfelelően (www.hp.com/go/ePrintCenter).

| ۵ 🖻 🔁    |         |               |                 |              |              | A 640 (  | 🗩 🕯       | 10:14 AM |
|----------|---------|---------------|-----------------|--------------|--------------|----------|-----------|----------|
|          |         |               |                 |              |              |          |           |          |
|          |         | ۲             | f               | <b>S</b>     | Y            |          |           |          |
|          | Printer | Internet      | Facebook        | Gallery      | Daily Digest | Email    |           |          |
|          | Pre     | ss and Drag a | pplication icon | s to rearran | ige Olymik   | × ×      |           |          |
|          |         |               |                 | N.           |              | -        |           |          |
|          | Amazon  | Calender      | Clock           | Photo        | CNN .        | Files    |           |          |
|          | -       |               | ( State         |              | 3/           |          |           |          |
|          | 9       |               | an .            | 3            | $\sim$       |          |           |          |
|          | RSS     | Widgets       | Newspapers      |              |              | Clipping |           |          |
|          | 12      |               | 1.2             |              | ):           |          |           |          |
| +        |         | 1             | 1               |              | ×            |          | az        |          |
| Get More |         | Add Bo        |                 |              |              |          | Browse By |          |

### Az Alkalmazásfiókban elérhető alkalmazások

#### Az Alkalmazásfiókban elérhető alkalmazások

| Alkalmazás ikonja | Alkalmazás leírása                                                                                                    |
|-------------------|----------------------------------------------------------------------------------------------------|
|                   | <b>Könyvek</b> Érintse meg ezt az alkalmazást a HP eStation Zeen<br>eszközre letöltött összes könyv listájának böngészéséhez.<br>Érintse meg a <b>Tallózás</b> elemet a cím, szerző, tárgy, kiadási<br>dátum, hozzáadási dátum vagy kedvencek szerinti<br>böngészéshez. Érintse meg az elolvasni kívánt könyvet annak<br>megnyitásához. A könyvek megvásárlásáról, letöltéséről és<br>elolvasásáról információt a "Könyvek, magazinok és újságok<br>vásárlása és olvasása" című témakörben talál. |
|                   | Könyvesbolt Érintse meg ezt az alkalmazást kiadványok a Barnes & Noble eBookstore áruházban való kereséséhez.                                                                                                    |
| S:                | A kiadványok megvásárlásáról, letöltéséről és elolvasásáról<br>információt a "Könyvek, magazinok és újságok vásárlása és<br>olvasása" című témakörben talál.                                                                                                    |
|                   | Böngészés Érintse meg ezt az alkalmazást a webes<br>böngészéshez és nyomtatáshoz.                                                                                                    |
|                   | <b>Tipp</b> Weboldal megtekintésekor kivágás készítéséhez<br>érintse meg az <b>Egyebek</b> elemet, majd a <b>Weboldal kivágása</b><br>elemet. Nyissa meg a Kivágások alkalmazást a kivágások<br>megtekintéséhez és nyomtatásához.                                                                                                    |
|                   | Kivágások Érintse meg ezt az alkalmazást a<br>dokumentumokból, e-mailekből és webes forrásokból készített<br>szöveg- és képkivágások megtekintéséhez és nyomtatásához.                                                                                                    |
|                   | Érintse meg a <b>Szűrő</b> elemet a kivágások forrásának<br>megtekintéséhez, valamint a kivágások a források alapján<br>(könyvek, weboldal stb.) való rendezéséhez.                                                                                                    |
|                   | Jelöljön ki egy vagy több kivágást, érintse meg a <b>Címke</b><br>elemet, írja be a kivágás nevét, majd érintse meg a <b>Szűrő</b><br>elemet a kivágások a címke szerinti rendezéséhez.                                                                                                    |
|                   | A kivágásokban beírt szövegeket is kereshet, valamint törölheti<br>és nyomtathatja a kivágásokat.                                                                                                    |

fejezet
 Az Alkalmazásfiókban elérhető alkalmazások (folytatás)

| Alkalmazás ikonja | Alkalmazás leírása                                                                                                    |
|-------------------|----------------------------------------------------------------------------------------------------|
|                   | Óra Érintse meg ezt az alkalmazást a különböző időzónákat<br>tükröző órák megtekintéséhez, órák hozzáadásához, riasztás<br>beállításához, időzítő beállításához és egyéb órabeállítások<br>eléréséhez.                                 |
| @                 | E-mail Érintse meg ezt az alkalmazást meglévő POP, IMAP<br>vagy Exchange levelezési szolgáltatásából származó e-mailek<br>olvasásához. Az e-maileket ki is nyomtathatja ezzel az<br>alkalmazással.                                     |
| f                 | <b>Facebook</b> Érintse meg ezt az alkalmazást a Facebook fiókjába való bejelentkezéshez.                                                                                                    |
|                   | Ha még nincs Facebook fiókja, a www.facebook.com címen<br>létrehozhat egyet. A fiók létrehozása után a Facebook<br>alkalmazással bejelentkezhet a fiókba.                                                                              |
|                   | <b>Fájlok</b> Érintse meg ezt az alkalmazást az eszközbe helyezett<br>SD-kártyán lévő fájlok megjelenítéséhez. Ezzel az<br>alkalmazással megnyithat és elolvashat fájlokat.                                                            |
|                   | Érintse meg a <b>Tallózás</b> elemet a megjelenített fájlok a fájlnév szerint betűrendben vagy a hozzáadás dátuma szerint való rendezéséhez.                                                                                           |
|                   | Érintse meg a <b>Keresés</b> elemet kulcsszó kereséséhez a<br>fájlnevekben.                                                                                                    |
|                   | <b>Google Naptár</b> Ha még nincs Google Naptár fiókja, a<br>www.google.com/accounts címen létrehozhat egyet. A fiók<br>létrehozása után a Naptár alkalmazással bejelentkezhet a<br>fiókba.                                            |
|                   | HP Galéria Érintse meg ezt az alkalmazást fényképek és videók megtekintéséhez, valamint fényképek nyomtatásához.                                                                                                    |
|                   | Érintsen meg egy albumot az albumban lévő összes kép és<br>videó megtekintéséhez.                                                                                                    |
|                   | Érintse meg az album egyik képét annak teljes képernyőn való megjelenítéséhez.                                                                                                    |
|                   | Érintsen meg egy videót annak lejátszásához.                                                                                                    |
|                   | Amikor először nyit meg egy képet, néhány másodpercre<br>megjelennek a HP Galéria menüi. A menük újbóli<br>megjelenítéséhez koppintson a képernyőn. Érintsen meg egy<br>menüt a megnyitásához.                                         |
|                   | Érintse meg a képernyő bal felső részén lévő ikonokat a<br>Galéria nézet (összes album), az Indexkép nézet (adott album<br>összes képe) és az aktuális kép közötti navigáláshoz. Több<br>képet is kiválaszthat nyomtatáshoz.           |
|                   | <b>Diavetítés</b> : Megtekintheti az albumban lévő összes kép<br>diavetítését, elforgathatja és kivághatja a képeket, képet<br>törölhet, és elküldhet képeket e-mailben.                                                               |
|                   | <b>Egyebek</b> : Megadhatja a feloldási képernyő háttereként<br>használni kívánt képet, és megtekintheti a képek részletes<br>adatait (beleértve a fájl nevét, a fájl típusát, a készítés idejét,<br>az album nevét, valamint helyét). |

#### Az Alkalmazásfiókban elérhető alkalmazások (folytatás)

| Alkalmazás ikonja | Alkalmazás leírása                                                                                                    |
|-------------------|----------------------------------------------------------------------------------------------------|
| 1010              | HP támogatási webhivatkozás Érintse meg ezt az<br>alkalmazást a HP támogatási weboldalának eléréséhez, ahol<br>további információhoz juthat a HP termékkel kapcsolatban, és<br>segítséget kérhet.                                                                                                    |
|                   | Magazinok A HP eStation Zeen eszközre töltött összes<br>magazin listájának böngészéséhez érintse meg a<br>Magazinok alkalmazást. Érintse meg az elolvasni kívánt<br>magazint, és az megnyílik.<br>Érintse meg ezt az alkalmazást magazinok megvásárlásához,<br>letöltéséhez és elolvasásához. További információt a<br>"Könyvek, magazinok és újságok vásárlása és olvasása" című<br>témakörben talál. |
|                   | Zene Érintse meg ezt az alkalmazást .mp3, .mpeg4 és .m4a<br>formátumú zenefájlok lejátszásához. A HP eStation Zeen<br>hátulján lévő hangerővezérlőkkel növelheti vagy csökkentheti<br>a hangerőt. A Műszerfal és a Beállítások képernyő<br>hangerővezérlőit is használhatja.                                                                                                    |
| 5                 | Netes hírek Érintse meg ezt az alkalmazást a legújabb hírek<br>elolvasásához és nyomtatásához. Kedvenc internetes<br>híroldalaival testreszabhatja ezt az alkalmazást.                                                                                                    |
| NEWS              | Újságok Érintse meg ezt az alkalmazást újságok<br>megvásárlásához, letöltéséhez és elolvasásához. További<br>információt a "Könyvek, magazinok és újságok vásárlása és<br>olvasása" című témakörben talál.<br>A HP eStation Zeen eszközre töltött összes újság listájának<br>böngészéséhez érintse meg az Újságok alkalmazást. Érintse<br>meg az elolvasni kívánt újságot, és az megnyílik.            |
|                   | Nyomtató Érintse meg ezt az alkalmazást a Másolás,<br>Beolvasás és Fax szolgáltatások eléréséhez. Ezen<br>szolgáltatások részletes ismertetése megtalálható a következő<br>témakórökben: "Szöveges vagy vegyes dokumentumok<br>másolása", "Beolvasás számítógépre", "Beolvasás<br>memóriakártyára" és "Faxok küldése és fogadása az eFax®<br>szolgáltatással".                                         |
|                   | QuickOffice Érintse meg ezt az alkalmazást a QuickOffice<br>elindításához, amellyel megtekintheti és nyomtathatja a<br>behelyezett SD-kártyán található dokumentumokat. A<br>következő formátumú dokumentumokat tudja megtekinteni és<br>kinyomtatni: .doc, .docm, .docx, .html, .pdf, .pps, .ppt, .pptx, .t<br>xt, .xls és .xlsx.                                                                     |
|                   | Húzza le és fel az ujját a dokumentumban való mozgáshoz. A szöveg nagyításához vagy kicsinyítéséhez koppintson a képernyőn a zoom +/- vezérlők megjelenítéséhez, majd koppintson a + vagy a - elemre a szövegméret növeléséhez vagy csökkentéséhez.                                                                                                    |
|                   | Erintse meg a <b>Menü</b> elemet további szolgáltatások<br>használatához – például a kereséshez, a beállítások<br>megtekintéséhez, a nyomtatáshoz és egyebekhez.                                                                                                    |

Az Alkalmazásfiókban elérhető alkalmazások (folytatás)

| Alkalmazás ikonja                                                                                               | Alkalmazás leírása                                                                                                    |
|----------------------------------------------------------------------------------------------------|----------------------------------------------------------------------------------------------------|
| Y                                                                                                    | Képernyőkímélő Érintse meg ezt az alkalmazást a<br>képernyőkímélő beállításainak megadásához. Ezekkel a<br>beállításokkal képernyőkímélőként jelenítheti meg az SD-<br>kártyán szereplő képek diavetítését.                                                                                                    |
| The second second second second second second second second second second second second second second second se | Beállítások Érintse meg ezt az alkalmazást a Beállítások<br>képernyő gyors eléréséhez, ahol hozzáférhet az eszköz<br>beállításaihoz. Az eszköz beállításaival kapcsolatban<br>információt "A cserélhető képernyő használata" című<br>témakörben talál.                                                                                                    |
|                                                                                                    | Snapfish Érintse meg ezt az alkalmazást a Snapfish fiókjába<br>való bejelentkezéshez. A Snapfish eszközzel fényképeket<br>oszthat meg és tárolhat, képeket nyomtathat otthon, vagy<br>nyomatokat rendelhet online.                                                                                                    |
|                                                                                                    | Minialkalmazások Érintse meg ezt az alkalmazást a<br>minialkalmazások a kezdőképernyő oldalain található<br>területének a minialkalmazások tárából történő<br>testreszabásához, új oldalak hozzáadásához, valamint az<br>oldalak átrendezéséhez.<br>A kezdőképernyő oldalainak ezen alkalmazással való<br>testreszabásáról további információt "A cserélhető képernyő<br>használata" című témakörben talál |
| Y                                                                                                    | Yahoo! Daily Digest Érintse meg ezt az alkalmazást a Yahoo!<br>Daily Digest eléréséhez, ahol megtekintheti és kinyomtathatja<br>a legfrissebb időjárás-jelentést, híreket, tőzsdei információkat<br>és sporteredményeket.                                                                                                    |
| Y.                                                                                                    | Yahoo! Mail Érintse meg ezt az alkalmazást a Yahoo! e-mail<br>fiókjába való bejelentkezéshez vagy új Yahoo! fiók<br>létrehozásához.                                                                                                    |
|                                                                                                    | Yahoo! Messenger Érintse meg ezt az alkalmazást a Yahoo!<br>azonnali üzenetküldési szolgáltatásába való bejelentkezéshez<br>vagy új Yahoo! fiók létrehozásához.                                                                                                    |

# HP Photosmart eStation C510 series – Faxok küldése és fogadása az eFax® online faxszolgáltatással

A HP Photosmart eStation C510 series nyomtatóval telefonvonal nélkül faxolhat. A nyomtató az eFax® nevű webalapú faxszolgáltatással küld és fogad faxokat. Ez a szolgáltatás havonta legfeljebb 20 oldal küldéséig és 20 oldal fogadásáig ingyenes.

Ha havonta több oldalt szeretne küldeni vagy fogadni, frissíthet az eFax Plus® szolgáltatásra, ebben az esetben fiókjára havidíjat számlázunk.

Az eFax® használatakor a nyomtató beolvassa a dokumentumot, vezeték nélkül elküldi azt az eFax® kiszolgálójára, majd a címzett faxszámára.

Az eFax® szolgáltatás használatához a nyomtatónak rendelkeznie kell internetkapcsolattal, és engedélyezni kell a webszolgáltatásokat, hogy a nyomtató kommunikálni tudjon az eFax® kiszolgálójával.

Mielőtt használhatná az eFax® eszközt a nyomtatóval, el kell végeznie az alábbi egyszerű beállítási eljárást. Ezen egyszeri beállítást követően a nyomtató az eFax® fiókinformációkat felhasználva képes lesz kommunikálni az eFax® kiszolgálóval faxok küldése és fogadása során.

További információkért az eFax® eszközről kattintson ide.

### Állítsa be a nyomtatót a faxoláshoz (szükséges).

#### Regisztráció az eFax® szolgáltatásban

- Érintse meg a Kedvenc alkalmazások tálcán található Nyomtató elemet, majd érintse meg a Fax elemet az eFax® kezdőképernyőjének megjelenítéséhez.
- Érintse meg a Regisztráció elemet, majd érintse meg a Webszolgáltatások jelölőnégyzetet a webszolgáltatások engedélyezéséhez.

Hozzon létre egy fiókot a képernyőn látható utasításokat követve.

- Érintse meg a Felhasználási feltételek elemet az eFax® szolgáltatás használati feltételeinek elolvasásához, majd érintse meg az Elfogadom jelölőnégyzetet, és kattintson az OK gombra.
- 4. Miután csatlakozott az eFax® kiszolgálóhoz, a rendszer a képernyőn megjelenő eFax® számot rendeli a fiókhoz. Érintse meg a Folytatás elemet, ekkor az eFax® kezdőképernyőjén megjelenik az eFax® szám, valamint a faxok küldésére használható számbeviteli billentyűzet.
  - Megjegyzés Habár előfordulhat, hogy a körzetszám nem helyi, nem kell távolsági díjat fizetnie, amikor erről a számról küld és fogad faxokat.

#### Nyomtató beállítása meglévő eFax® számmal

- Érintse meg a Kedvenc alkalmazások tálcán található Nyomtató elemet, majd érintse meg a Fax elemet az eFax® kezdőképernyőjének megjelenítéséhez. Írja be a meglévő eFax® számot az alábbi Már van eFax® száma? területre.
- Írja be a fiók személyi azonosítószámát (PIN-kódját).
  - Begiegyzés Ha elfelejtette PIN-kódját, a jelölt területet megérintve elküldheti azt az eFax® számmal társított e-mail címre.
- 3. A folytatáshoz érintse meg az Engedélyezés gombot. A rendszer elküldi az eFax® számot és a PIN-kódot az eFax® szolgáltatásnak ellenőrzésre. Az adatok megerősítését követően a meglévő eFax® szám megjelenik az eFax® kezdőképernyőjén és készen áll a faxolásra.
  - Megjegyzés Ha az eFax® nem tudja megerősíteni a beírt eFax® számot és PIN-kódot, jelentkezzen be eFax fiókjába a www.efax.com címen, és tekintse át a fiókadatokat. Nem faxolhat ezzel a számmal, amíg a nyomtatón meg nem erősíti az eFax® fiók adatait.
- 4. Miután csatlakozott az eFax® kiszolgálóhoz, a rendszer a képernyőn megjelenő eFax® számot rendeli a fiókhoz.
- 5. Érintse meg a **Folytatás** elemet, ekkor az eFax® kezdőképernyőn megjelenik az eFax® szám, valamint a faxok küldésére használható számbeviteli billentyűzet.

#### Fax küldése

- 1. Érintse meg a **Kedvenc alkalmazások** tálcán található **Nyomtató** elemet, majd érintse meg a **Fax** elemet az eFax® kezdőképernyőjének megjelenítéséhez.
- 2. Emelje fel a nyomtató fedelét, és helyezze az eredeti dokumentum első oldalát a nyomtatott oldallal lefelé a lapolvasó üveglapjára, a jobb elülső sarokhoz igazítva.

- 3. Ha az országon belülre küldi a faxot, folytassa a következő lépéssel. Ha az országon kívülre küldi a faxot, érintse meg a képernyőn ezt a lehetőséget. Ez biztosítja, hogy a megfelelő nemzetközi tárcsázókódokat használja.
- 4. Írja be a faxszámot a számbillentyűzeten, majd érintse meg a **Folytatás** elemet. Az eszköz beolvassa a dokumentumot. Amikor a beolvasás befejeződött, a rendszer rákérdez, hogy szeretne-e más oldalakat is faxolni.
- Ha más oldalakat is szeretne faxolni, érintse meg az Igen elemet, vegye ki az első eredeti dokumentumot a lapolvasó üveglapjáról, és cserélje le a következővel.
   VAGY

Ha nem szeretne több oldalt faxolni, érintse meg a **Nem** elemet. A faxot a rendszer elküldi. Amikor a faxot sikeresen elküldte az eFax® kiszolgálóra, a rendszer egy üzenettel értesíti. Érintse meg az **OK** elemet az üzenet nyugtázásához és a folytatáshoz.

VAGY

A fax küldésének megszakításához érintse meg a Vissza gombot.

#### Visszaigazolási jelentés nyomtatása az elküldött faxokról

- 1. Érintse meg a képernyő alján lévő Elküldött faxok elemet.
- 2. Érintse meg a jelentésben szerepeltetni kívánt fax(ok) melletti jelölőnégyzetet.
- 3. Érintse meg a Visszaigazolás nyomtatása pontot.

### Fax fogadása

Adja meg az eFax® számát azoknak, akik faxot szeretnének Önnek küldeni.

Amikor faxot kap, a rendszer automatikusan kinyomtatja azt.

### Faxbeállítások

A Faxbeállítások megjelenítéséhez érintse meg az eFax® kezdőképernyőjének alján található Beállítások elemet.

### A faxolással kapcsolatos problémák és kérdések

- Az eFax® szolgáltatással kapcsolatos gyakran ismételt kérdéseket az eFax® kezdőképernyőjének Beállítások/ GY.I.K. területén találja.
- Az eFax® szolgáltatásról további információt a <u>www.efax.com</u> webhelyen talál.
- Az eFax® a j2 Global Communications, Inc. az Egyesült Államokban és nemzetközileg bejegyzett védjegye.

## HP Photosmart eStation C510 series – Hordozó betöltése

Hajtsa végre a megfelelő műveletet:

- 1. Helyezzen be 10 x 15 cm (4 x 6 hüvelyk) méretű papírt.
  - a. Emelje fel a fotótálca fedelét.
    - Csúsztassa a papírszélesség-beállítót.

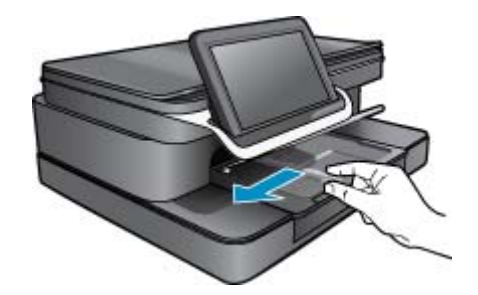

b. Töltsön be papírt.
 Helyezze a fotópapírköteget a fotótálcába a rövidebb szélével előre, a nyomtatandó oldalával lefelé fordítva.

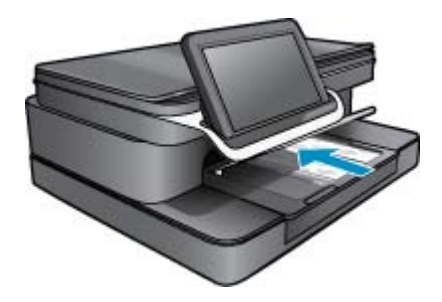

- c. A papírköteget ütközésig tolja be.
  - Megjegyzés Ha a fotópapír letéphető fülekkel rendelkezik, a papírt úgy helyezze be, hogy a fülek kifelé nézzenek.
- d. Tolja a papírszélesség-beállítót ütközésig, egészen a papír széléig.
- e. Engedje le a fotótálca fedelét.

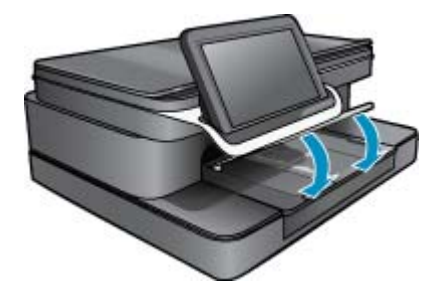

- 2. Töltsön be A4-es vagy 8,5 x 11 hüvelyk méretű papírt.
  - **a**. Nyissa ki a fő adagolótálcát.
  - b. Igazítsa be a papírszélesség-beállítót.

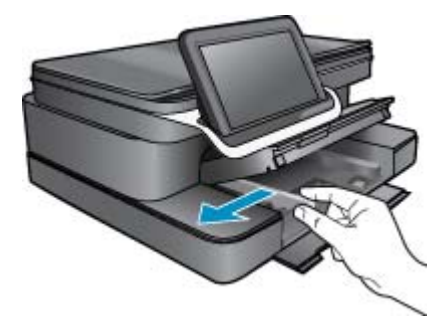

- c. Vegye ki az összes papírt az adagolótálcából.
- d. Töltsön be papírt.

Tolja a papírszélesség-beállítót ütközésig, egészen a papír széléig.

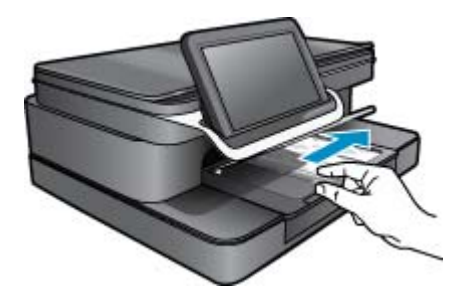

e. Zárja be a fő adagolótálcát.

#### 3. Borítékok betöltése

- a. Nyissa ki a fő adagolótálcát.
- **b**. Igazítsa be a papírszélesség-beállítót.

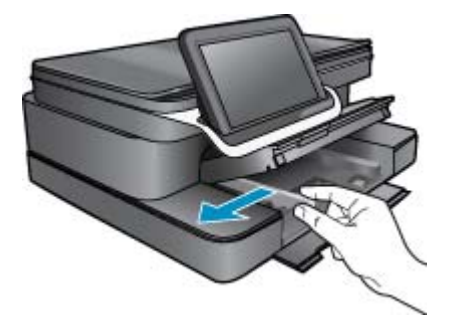

- c. Vegye ki az összes papírt az adagolótálcából.
- d. Helyezzen egy vagy több borítékot a fő adagolótálca jobb szélére úgy, hogy a borítékok nyitható oldala balra és felfelé nézzen.

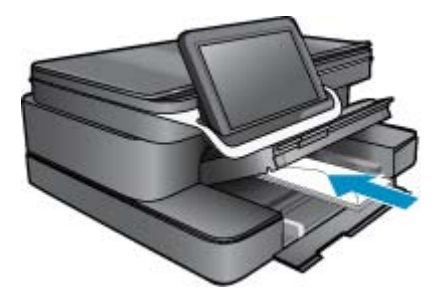

- e. A borítékköteget ütközésig tolja be.
- f. Tolja be a papírszélesség-beállítót ütközésig, egészen a borítékkötegig.

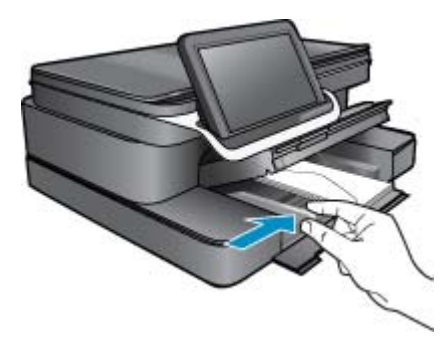

g. Zárja be a fő adagolótálcát.

# HP Photosmart eStation C510 series – Dokumentumok nyomtatása

#### Nyomtatás szoftveralkalmazásból

- 1. Győződjön meg róla, hogy van-e papír a papírtálcában.
- 2. A szoftver Fájl menüjében kattintson a Nyomtatás parancsra.
- 3. Győződjön meg arról, hogy a termék a kijelölt nyomtató.
- 4. Ha módosítania kell a beállításokat, kattintson a Tulajdonságok párbeszédpanelt megnyitó gombra. A használt szoftvertől függően e gomb neve Tulajdonságok, Beállítás, Beállítások, Nyomtatóbeállítások vagy Nyomtató is lehet.
  - Megjegyzés Fénykép nyomtatása esetén ki kell választania a papírtípusnak és a fénykép javításának megfelelő beállításokat.
- 5. A Speciális, a Nyomtatási parancsikonok, a Jellemzők és a Szín füleken lévő lehetőségek használatával adja meg a nyomtatási munkára vonatkozó beállításokat.
  - Tipp A Nyomtatási parancsikonok lapon szereplő elődefiniált nyomtatási feladatok valamelyikét kiválasztva könnyen megadhatja az adott nyomtatási feladatnak megfelelő beállításokat. A Nyomtatási parancsikonok listában kattintson egy nyomtatási feladattípusra. Az adott nyomtatási feladattípusra vonatkozó alapértelmezett beállítások meg vannak adva, és a Nyomtatási parancsikonok lapon rövid tájékoztató olvasható róluk. A beállításokat itt szükség esetén módosíthatja, és egyéni beállításait új nyomtatási parancsikonként mentheti. Egyéni nyomtatási parancsikon mentéséhez válassza ki a parancsikont, majd kattintson a Mentés másként gombra. Parancsikon törléséhez válassza ki a parancsikont, és kattintson a Törlés gombra.
- 6. A Tulajdonságok párbeszédpanel bezárásához kattintson az OK gombra.
- 7. A nyomtatás elindításához kattintson a Nyomtatás vagy az OK gombra.

# HP Photosmart eStation C510 series – A számítógépre mentett fényképek nyomtatása

#### Fénykép nyomtatása fotópapírra

- 1. Győződjön meg arról, hogy fotópapír van betöltve a fotótálcába.
- 2. Helyezze a fotópapírt a nyomtatandó oldalával lefelé a fotótálca jobb oldalára.

#### Tegyen be fotópapírt a papírtálcába

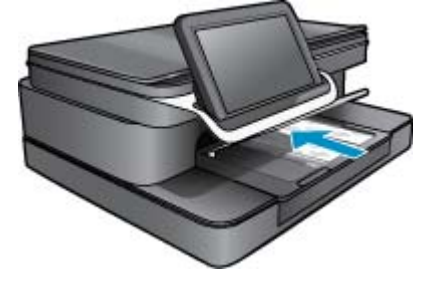

- 3. Tolja a papírszélesség-beállítót ütközésig, egészen a papír széléig.
- 4. A szoftver Fájl menüjében kattintson a Nyomtatás parancsra.
- 5. Győződjön meg arról, hogy a termék a kijelölt nyomtató.

- Kattintson a gombra, ami megnyitja a Tulajdonságok párbeszédablakot. A használt szoftvertől függően e gomb neve Tulajdonságok, Beállítás, Beállítások, Nyomtatóbeállítások vagy Nyomtató is lehet.
- 7. Kattintson a Jellemzők fülre.
- Az Alapbeállítások terület Papírtípus legördülő menüjéből válassza a Több parancsot. Ezt követően adja meg a megfelelő fotópapír típusát.
- Az Átméretezési beállítások terület Méret legördülő menüjéből válassza a Több parancsot. Ezt követően adja meg a megfelelő papírméretet.

Ha a papírméret és a papírtípus nem megfelelő, a nyomtatószoftver figyelmeztetni fogja Önt. Ebben az esetben más típust vagy méretet adhat meg.

- (Opcionális) Ha nincs kipipálva, pipálja ki a Szegély nélküli nyomtatás melletti jelölőnégyzetet. Ha a szegély nélküli nyomtatáshoz választott papírméret és a papírtípus nem összeillő, a készülék szoftvere figyelmeztető üzenetet jelenít meg, és a felhasználónak lehetősége nyílik a beállítások módosítására.
- Az Alapbeállítások részben a Nyomtatási minőség legördülő listában válassza a jó minőséget eredményező Legjobb lehetőséget.
  - Megjegyzés A maximális felbontás eléréséhez használja a Maximum dpi beállítást a támogatott fotópapírtípusok esetében. Ha a Maximum dpi nem jelenik meg a Nyomtatási minőség legördülő listában, a Speciális lapon engedélyezheti azt.
- A HP Real Life-technológia területen kattintson a Fotójavítás legördülő listára, s válasszon egyet a következő lehetőségek közül:
  - Ki: a kép esetében nem lesz alkalmazva a HP Real Life-technológia.
  - Alap: feljavítja az alacsony felbontású képeket, kis mértékben beállítja a kép élességét.
- 13. A Tulajdonságok párbeszédpanelhez való visszatéréshez kattintson az OK gombra.
- 14. Kattintson az OK gombra, majd a Nyomtatás vagy az OK gombra a Nyomtatás párbeszédpanelen.
- Megjegyzés Ne hagyja a fel nem használt fotópapírt a papírtálcában. A papír felhullámosodhat, ami rontja a nyomat minőségét. A legjobb eredmények elérése érdekében előzze meg a fényképek felgyülemlését a papírtálcában.

# HP Photosmart eStation C510 series – Borítékok nyomtatása

A HP Photosmart készülékkel nyomtathat egy vagy több borítékra, illetve a tintasugaras nyomtatókhoz tervezett címkelapokra is.

#### Több cím nyomtatása címkékre vagy borítékokra

- 1. Először nyomtasson egy tesztoldalt egy sima papírra.
- 2. Tegye a tesztoldalt a címkelapra vagy a borítékra, és a kettőt összefogva tartsa a fény felé. Ellenőrizze a térközöket az egyes szövegblokkok között. Hajtsa végre a szükséges igazításokat.
- 3. Töltse a címkéket vagy a borítékokat a papírtálcába.
  - △ Vigyázat! Ne használjon olyan borítékot, melyen kapcsok vagy ablakok vannak. Ezek beszorulhatnak a görgők közé, és papírelakadást okozhatnak.
- 4. Tolja a papírszélesség-beállítót ütközésig, egészen a címke- vagy borítékköteg széléig.
- 5. Ha borítékra nyomtat, tegye a következőt:
  - a. Jelenítse meg a nyomtatási beállításokat, és kattintson az Jellemzők fülre.
  - b. Az Átméretezési beállítások terület a Méret listáján jelölje ki a megfelelő borítékméretet.
- 6. Kattintson az OK gombra, majd a Nyomtatás vagy az OK gombra a Nyomtatás párbeszédpanelen.

# HP Photosmart eStation C510 series – Beolvasás számítógépre

#### Beolvasás számítógépre

- 1. Helyezze be az eredeti dokumentumot.
  - a. Emelje fel a termék fedelét.

#### Emelje fel a fedelet

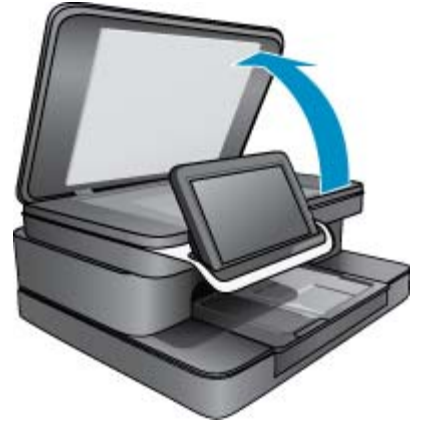

b. Helyezze az eredeti példányt nyomtatott oldalával lefelé az üvegre a jobb első sarokhoz igazítva.

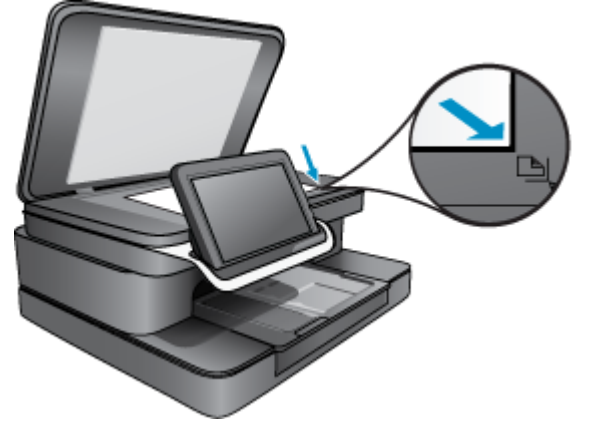

Helyezze be az eredeti dokumentumot

- c. Hajtsa le a fedelet.
- 2. A kezdőképernyőn érintse meg a Nyomtató alkalmazás ikont.

Érintse meg a Beolvasás lehetőséget.

- á. Érintse meg a Számítógép pontot.
  Amennyiben a készülék kapcsolódik a hálózathoz megjelenik a rend
  - Amennyiben a készülék kapcsolódik a hálózathoz, megjelenik a rendelkezésre álló számítógépek listája. Jelöljön ki egy számítógépet a beolvasás megkezdéséhez.
- b. Adja meg a beolvasás Felbontás beállítását. Válassza az Alacsony (200 dpi), Közepes (300 dpi) vagy Magas (600 dpi) lehetőséget.
- c. Érintse meg a Beolvasás lehetőséget. Érintse meg a képernyőt a beolvasás előnézetének megtekintéséhez. Úgy méretezheti az előnézetet, hogy betöltse a képernyőt.
  - Megjegyzés A dokumentum beolvasása során a beolvasás folyamatát az Értesítés sáv Folyamatban területén tekintheti meg.

## HP Photosmart eStation C510 series – Beolvasás memóriakártyára

### Beolvasás mentése memóriakártyára

- 1. Helyezze be az eredeti dokumentumot.
  - a. Emelje fel a termék fedelét.

#### Emelje fel a fedelet

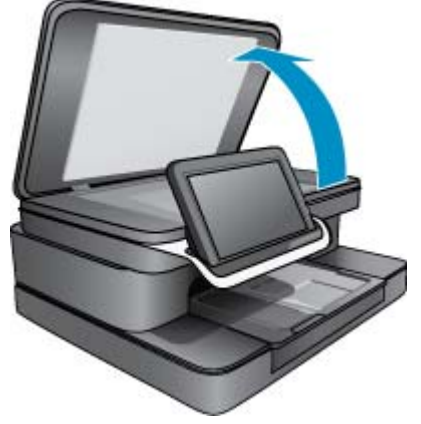

**b**. Helyezze az eredeti példányt nyomtatott oldalával lefelé az üvegre a jobb első sarokhoz igazítva.

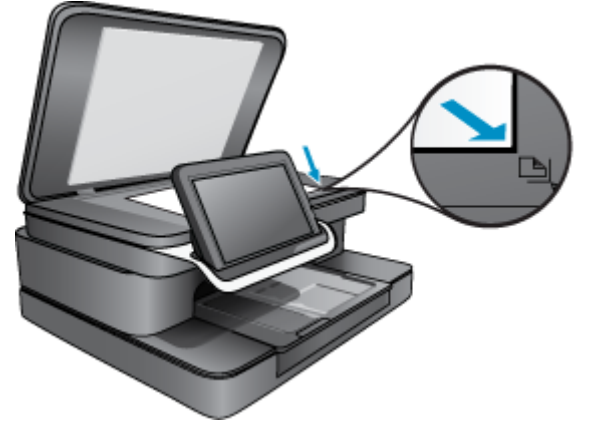

Helyezze be az eredeti dokumentumot

- c. Hajtsa le a fedelet.
- 2. Helyezzen be egy memóriaeszközt.

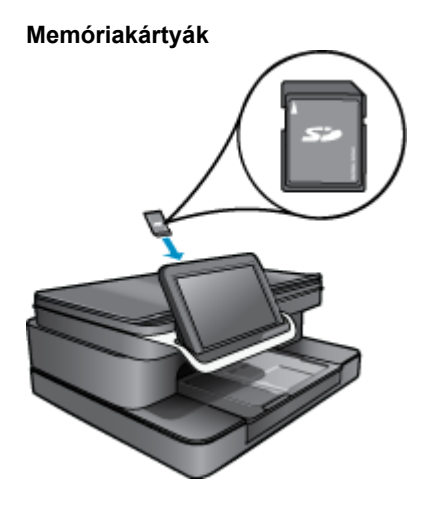

- Megjegyzés A memóriakártya-nyílás a következő eszközöket fogadja el: MultiMediaCard (MMC), Secure MultiMedia Card, MMC Mobile (RS-MMC, adapter szükséges), Secure Digital (SD), Secure Digital Mini, Secure Digital High Capacity (SDHC) vagy TransFlash MicroSD Card (adapter szükséges).
- A kezdőképernyőn érintse meg a Nyomtató alkalmazás ikont. Érintse meg a Beolvasás lehetőséget.
  - a. Érintse meg a Memóriakártya ikont.
  - b. Adja meg a beolvasás Felbontás beállítását. Válassza az Alacsony (200 dpi), Közepes (300 dpi) vagy Magas (600 dpi) lehetőséget.
  - c. Érintse meg a Beolvasás lehetőséget.
    - Megjegyzés A dokumentum beolvasása során a beolvasás folyamatát az Értesítés sáv Folyamatban területén tekintheti meg.

# HP Photosmart eStation C510 series – Szöveges vagy vegyes tartalmú dokumentumok másolása

#### Készítsen egy fekete-fehér vagy színes másolatot.

- 1. Töltsön be papírt.
  - ▲ Töltsön teljes méretű papírt a fő adagolótálcába.

#### Papír betöltése

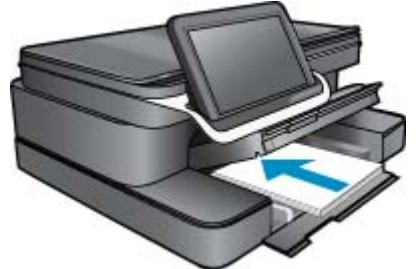

- 2. Helyezze be az eredeti dokumentumot.
  - a. Emelje fel a termék fedelét.

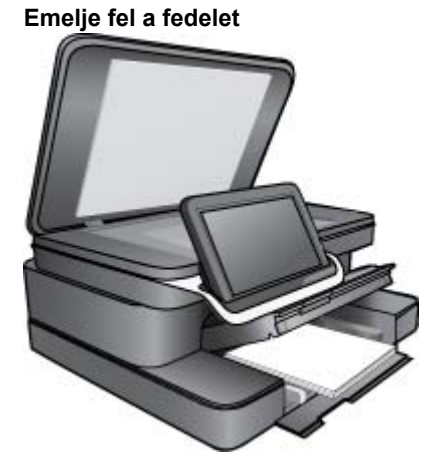

b. Helyezze az eredeti példányt a nyomtatott oldalával lefelé az üvegre, a jobb elülső sarokhoz igazítva.

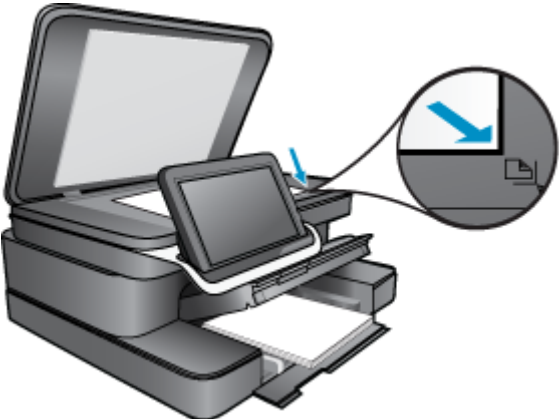

Eredeti betöltése

- c. Hajtsa le a fedelet.
- 3. Érintse meg a Nyomtató alkalmazás elemet a Kezdőlap képernyőn.
  - a. Érintse meg a Másolás pontot.
  - b. Érintse meg a Beállítások lehetőséget.
  - c. Megjelenik a másolási beállítások listája.
  - d. Válassza ki a másolási beállításokat, a minőséget, a papírméretet, a papírtípust és a feljavítási lehetőségeket, vagy adjon meg új alapértelmezett értékeket. A beállítások között elérhetők a következők:
    - Színes vagy Fekete-fehér
    - Kétoldalas nyomtatás (Be vagy Ki)
    - Példányszám
    - Világos vagy Sötét
- 4. Indítsa el a másolást.
  - ▲ Érintse meg a Másolás pontot.

### HP Photosmart eStation C510 series – Alapértelmezett nyomtatási beállítások módosítása a Szolgáltatóközpontban

Ha vannak olyan beállítások, amelyeket gyakran használ a nyomtatásnál, kiválaszthatja azokat a nyomtatás alapértelmezett beállításaiként, hogy amikor a programban megnyitja a **Nyomtatás** párbeszédpanelt, ezeket már ne kelljen beállítani.

#### Az alapértelmezett nyomtatási beállítások megváltoztatása

- 1. A Windows Start menüjében kattintson a Minden program elemre, kattintson a HP mappára, majd kattintson a HP Szolgáltatóközpont parancsra.
- 2. A HP Szolgáltatóközpont programban kattintson a **Beállítások** elemre, majd mutasson a **Nyomtatási** beállítások pontra, és válassza a **Nyomtatóbeállítások** lehetőséget.
- 3. Módosítsa a nyomtatási beállításokat, és kattintson az OK gombra.

# HP Photosmart eStation C510 series – Nyomtatási parancsikonok szerkesztése és használata

A gyakran használt nyomtatási beállításokkal való nyomtatáshoz használjon nyomtatási parancsikonokat. A nyomtatószoftver tartalmaz néhány különlegesen tervezett nyomtatási parancsikont, amelyek a Nyomtatási parancsikonok listában érhetők el.

Megjegyzés Egy nyomtatási parancsikon kiválasztásakor automatikusan megjelennek a megfelelő nyomtatási opciók. Ezeket a parancsikonokat változtatás nélkül is hagyhatja, módosíthatja azokat, és létrehozhatja saját parancsikonjait is a gyakran használt feladatokhoz.

Használja a Nyomtatási parancsikonok lapot a következő nyomtatási feladatokhoz:

- · Gyors/gazdaságos nyomtatás: Vázlat minőségű nyomatok gyors létrehozása.
- Általános, mindennapi nyomtatás: Dokumentumok gyors nyomtatása.
- **Papírtakarékos nyomtatás**: Nyomtasson több oldalból álló kétoldalas dokumentumokat egyetlen oldalra. Így csökkenti a felhasznált papírmennyiséget.
- Szegély nélküli fényképnyomtatás: Nyomtatás a 10 x 15 cm és 13 x 18 cm méretű HP fotópapírok felső, alsó és oldalsó széleire.
- · Fényképnyomtatás sima papír: Fénykép nyomtatása sima papírra.
- · Fényképnyomtatás fehér szegély: Fotó nyomtatása fehér szegélyekkel.
- Levelezőlap nyomtatása vagy Hagaki nyomtatás: Nyomtassa ki fotóit képeslapra vagy Hagaki kártyákra.
- Kétoldalas nyomtatás: Kétoldalas dokumentumok nyomtatása a HP Photosmart készülékkel manuálisan.

#### Nyomtatási parancsikon létrehozása

- 1. A szoftver Fájl menüjében kattintson a Nyomtatás parancsra.
- 2. Győződjön meg arról, hogy a termék a kijelölt nyomtató.
- Kattintson a gombra, ami megnyitja a Tulajdonságok párbeszédablakot. A használt szoftvertől függően e gomb neve Tulajdonságok, Beállítás, Beállítások, Nyomtatóbeállítások vagy Nyomtató is lehet.
- 4. Kattintson a Nyomtatási parancsikonok fülre.
- A Nyomtatási parancsikonok listában kattintson egy nyomtatási parancsikonra. Megjelennek a kiválasztott nyomtatási parancsikonhoz tartozó beállítások.
- 6. Az új nyomtatási parancsikonhoz módosítsa a beállításokat.
- 7. Kattintson a **Mentés másként** parancsra, és írjon be egy nevet az új nyomtatási parancsikon számára, majd kattintson a **Mentés** parancsra.

A nyomtatási parancsikon megjelenik a listában.

#### Nyomtatási parancsikon törlése

- 1. A szoftver Fájl menüjében kattintson a Nyomtatás parancsra.
- 2. Győződjön meg arról, hogy a termék a kijelölt nyomtató.
- Kattintson a gombra, ami megnyitja a Tulajdonságok párbeszédablakot. A használt szoftvertől függően e gomb neve Tulajdonságok, Beállítás, Beállítások, Nyomtatóbeállítások vagy Nyomtató is lehet.
- 4. Kattintson a Nyomtatási parancsikonok fülre.
- 5. A Nyomtatási parancsikonok listában kattintson a törölni kívánt nyomtatási parancsikon nevére.
- Kattintson a Törlés gombra. A nyomtatási parancsikon törlődik a listáról.
- Megjegyzés Csak a felhasználó által létrehozott parancsikonokat lehet törölni. Az eredeti HP parancsikonokat nem lehet törölni.

# HP Photosmart eStation C510 series – Információ a patronchipekről

A jelen készülékhez használt HP patronok memóriachipet tartalmaznak, amelyek a készülék működtetését segítik elő. A memóriachip ezenfelül bizonyos, korlátozott mennyiségű információt gyűjt össze a készülék használatáról, amely az alábbiakra terjedhet ki: a patron első beillesztésének dátuma; a patron utolsó felhasználásának dátuma; a patronnal nyomtatott oldalak száma; az oldalak lefedettsége; a használt nyomtatási módok; az esetleg felmerült nyomtatási problémák; valamint a készülék típusa. Ezen adatok segítségével a HP az ügyfelek nyomtatási igényeit még inkább kielégítő készülékeket tervezhet a jövőben.

A patron memóriachipjében összegyűjtött adatok nem tartalmaznak a patron, illetve a készülék vásárlójának, illetve felhasználójának azonosítására alkalmas információt.

A HP az ingyenes termék-visszavételi és újrahasznosítási program keretében hozzá eljuttatott patronok memóriachipjeiből vesz mintát (a HP Planet Partners programról itt olvashat bővebben: <u>www.hp.com/hpinfo/globalcitizenship/environment/recycle/</u>) Az ezekből a memóriachipekből származó adatokat a HP a jövőben gyártott készülékek fejlesztése érdekében tekinti meg és tanulmányozza. Lehetséges, hogy az információhoz a HP-t a patronok újrahasznosításában támogató partnerei is hozzáférhetnek.

A memóriachipen tárolt anonim információt a patront birtokoló bármilyen harmadik fél megszerezheti. Ha nem szeretné, hogy mások hozzájuthassanak ezekhez az adatokhoz, tegye működésképtelenné a chipet. Ha úgy dönt, hogy működésképtelenné teszi a chipet, a patront a továbbiakban nem tudja HP készülékekhez használni.

Ha nem kívánja, hogy a chip ilyen anonim adatokat gyűjtsön, dönthet úgy is, hogy kikapcsolja a chipnek a készülék felhasználásáról adatokat gyűjtő funkcióját.

Megjegyzés Ha kikapcsolja a memóriachipnek a készülék felhasználásáról adatokat gyűjtő funkcióját, a patront a továbbiakban is tudja HP készülékekhez használni.

Tekintse át, hogyan kapcsolhatja ki a felhasználási adatok gyűjtését. <u>Kattintson ide további információk online eléréséhez.</u>

## HP Photosmart eStation C510 series – A becsült tintaszintek ellenőrzése

A tintaszinteket egyszerűen ellenőrizheti, így meghatározhatja a patronok cseréjének várható idejét. A tintaszint csak közelítő becslést ad a patronokban lévő tinta mennyiségéről.

1. Megjegyzés Ha újratöltött vagy újragyártott (esetleg más termékben korábban már használt) patront használ, lehet, hogy a készülék festékszintjelzője pontatlanul – vagy egyáltalán nem – jelzi a festékszintet.

**2. Megjegyzés** A tintaszint-figyelmeztetések és kijelzők becsléseket végeznek, kizárólag tervezési célból. Ha alacsony tintaszintre figyelmeztető üzenetet kap, a nyomtatás kiesésének elkerülése érdekében érdemes egy cserepatront előkészítenie. A patront csak akkor kell kicserélnie, ha a nyomtatási minőség nem elfogadható.

**3. Megjegyzés** A készülék a patronokban található tintát többféle módon is alkalmazza, többek között a készülék és a nyomtató nyomtatáshoz való előkészítéséhez, illetve a nyomtatófej karbantartása során a fúvókák tisztításához és az egyenletes tintaáramlás fenntartásához. Mindemellett bizonyos mennyiségű maradék tinta is a patronban marad a használatot követően. További tudnivalókért látogasson el a <u>www.hp.com/go/</u> inkusage webhelyre.

#### A tintaszint ellenőrzése a vezérlőpultról

- A Kezdőképernyő jobb felső sarkában érintse meg a Műszerfal ikont. Megnyílik a Műszerfal.
- A HP Photosmart kijelzőjén megjelenik egy tintamérő, mely az összes behelyezett patron becsült tintaszintjét megmutatja.

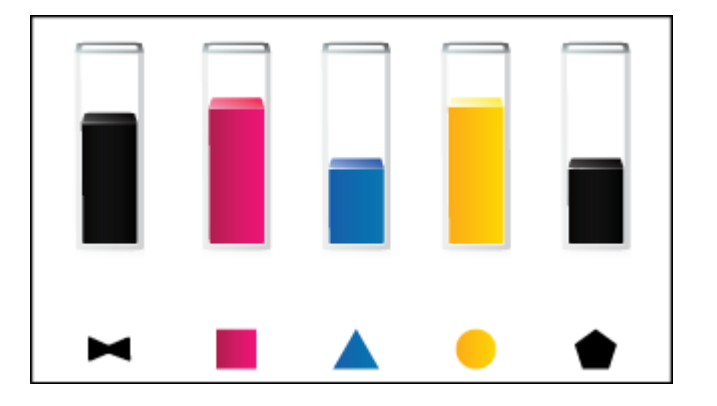

#### A tintaszint ellenőrzése a HP Photosmart eStation szoftverből

- A HP Szolgáltatóközpont alatt kattintson a **Becsült tintaszintek** ikonra.
  - Megjegyzés A Nyomtató szerszámosládája a Nyomtató tulajdonságai párbeszédpanelről is megnyitható. A Nyomtató tulajdonságai párbeszédpanelen kattintson a Jellemzők fülre, majd a Nyomtatószolgáltatások parancsra.

## HP Photosmart eStation C510 series – A termék visszaállítása

Bizonyos hibák – például amikor a készülék nem nyomtat – megszüntethetők a termék visszaállításával.

#### A termék visszaállítása

Kapcsolja ki a készüléket, majd húzza ki a tápkábelt. Dugja vissza a tápkábelt, és a Világít gombbal kapcsolja be a készüléket.

Néhány hibajelenség megszüntetéséhez a HP eStation Zeen eszköz újraindítása szükséges. A HP eStation Zeen eszköz újraindításával az alábbi helyzetekben helyreállítható a működés:

- A HP eStation Zeen eszköz hosszabb ideig nem válaszol érintésre vagy gombnyomásra.
- A képernyő lefagyott.
- A Világít gomb nem válaszol.

#### Indítsa újra a HP eStation Zeen eszközt

A HP eStation Zeen eszköz újraindításához legalább 8 másodpercig tartsa lenyomva a bekapcsológombot.

## HP Photosmart eStation C510 series – Az energiatakarékos szolgáltatás használata

Az energiatakarékosság érdekében a nyomtató 5 perc inaktivitás után alvó állapotba kerül. A nyomtató a következő esetekben ébred fel:

- Amikor tevékenységet végez a cserélhető képernyőn
- Amikor tevékenységet végez a másodlagos képernyőn (a cserélhető képernyő mögött)
- · Amikor megnyomja a nyomtató bekapcsológombját
- Amikor nyomtatási feladatot küld a nyomtatóra

## HP Photosmart eStation C510 series – A kijelzőn nem a megfelelő beállítások jelennek meg a menükben

Módosítsa az ország/térség beállítást.

#### Válassza ki a megfelelő országot/térséget

- 1. Érintse meg a Műszerfal pontot.
- 2. Érintse meg a További beállítások lehetőséget.
- 3. Érintse meg a Tulajdonságok pontot.
- 4. Érintse meg a Nyelvek és billentyűzet lehetőséget.
- 5. Függőlegesen pöccintve görgetheti végig az országok/térségek listáját. Amikor a megfelelő ország/térség megjelenik, érintse meg a kijelzőn.

## HP Photosmart eStation C510 series – A vezérlőpult kijelzője nem a megfelelő nyelvet használja a telepítés után

A nyelvi beállítások módosítása.

#### Válasszon nyelvet

- 1. Érintse meg a Műszerfal pontot.
- 2. Érintse meg a További beállítások lehetőséget.
- 3. Érintse meg a Tulajdonságok pontot.
- 4. Érintse meg a Nyelvek és billentyűzet lehetőséget.
- 5. Függőlegesen pöccintve görgethet végig a nyelveken. Amint megjelent a kívánt nyelv, érintse meg.

# HP Photosmart eStation C510 series – 'Nem kompatibilis patronok' hibaüzenet jelenik meg a termék kijelzőjén.

Távolítsa el, majd helyezze vissza a patronokat, és ellenőrizze, hogy teljesen behelyezte-e őket, és megfelelően a helyükre pattantak-e.

Azt is ellenőrizze, hogy a megfelelő nyílásokba helyezte-e a patronokat.

#### Ellenőrizze, hogy a tintapatronok megfelelően vannak-e behelyezve

- 1. Ellenőrizze, hogy a készülék be van-e kapcsolva.
- 2. Nyissa fel a patronajtót.

A patrontartó a készülék közepére áll.

#### A patronajtó felnyitása

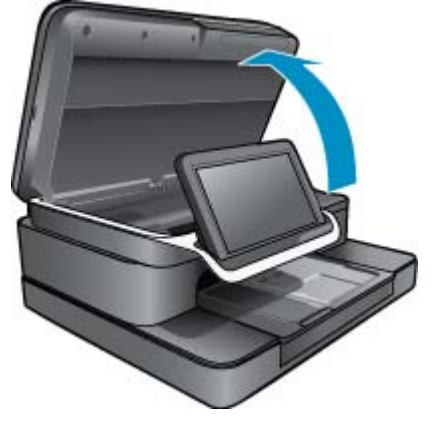

- Győződjön meg arról, hogy a készülékhez való tintapatront használ. A helyes patronok meghatározásában a nyomtató belsejében, a patrontartó mellett található címkék nyújtanak segítséget. A kompatibilis patronok teljes listája a HP SureSupply webhelyen érhető el: <u>http://www.hp.com/buy/suresupply</u>.
- 4. Távolítson el egy patront egy nyílásból.
- A patron visszahelyezéséhez csúsztassa a patront a megfelelő nyílásba, amíg a helyére nem pattan. Az adott színű és ikonú patront az egyező jelölésű nyílásba helyezze.

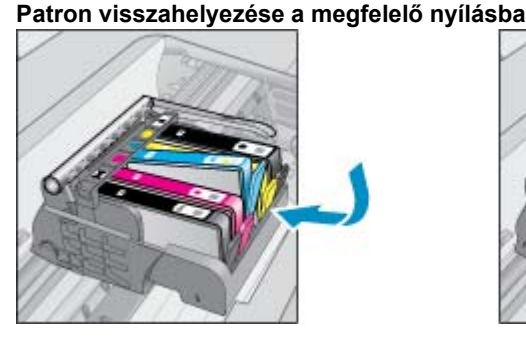

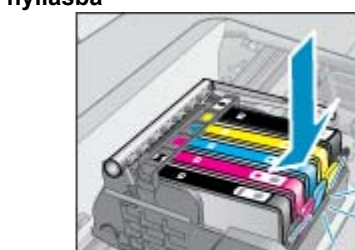

- 6. Ismételje ezeket a lépéseket minden egyes patron esetében.
- Megjegyzés Ha a telepített patronok nem megfelelő nyílásokban találhatók, és azokat nem tudja eltávolítani a termékből, illetve a fenti megoldások nem oldották meg a problémát, a szervizelés érdekében lépjen kapcsolatba a HP ügyfélszolgálatával: www.hp.com/support.

### HP Photosmart eStation C510 series – Megjelenik a "Nem HP patron van behelyezve" hibaüzenet a készülék képernyőjén

A folytatáshoz kövesse a képernyőn megjelenő utasításokat, vagy cserélje le a jelzett patronokat eredeti HP patronokra.

A HP eredeti HP patronok használatát javasolja. Az eredeti HP nyomtatópatronokat úgy tervezték és tesztelték, hogy azokkal Ön egyszerűen és minden esetben kiváló minőségű eredményt érhessen el.

Megjegyzés A HP nem tudja szavatolni a nem HP-termékek minőségét és megbízhatóságát. Nem HP tartozék használata miatt esedékes szervizre vagy javításra a jótállás nem vonatkozik.

Ha abban a hiszemben járt el, hogy eredeti HP patront vásárolt, keresse fel a következő címet: <u>www.hp.com/go/</u> <u>anticounterfeit</u>.

#### Első megoldás: A patronok cseréje

- 1. Ellenőrizze, hogy a készülék be van-e kapcsolva.
- 2. Vegye ki a patront.
  - a. Nyissa ki a patronajtót.
    Várja meg, hogy a patrontartó a termék közepére érjen.

#### Nyissa ki a patronajtót

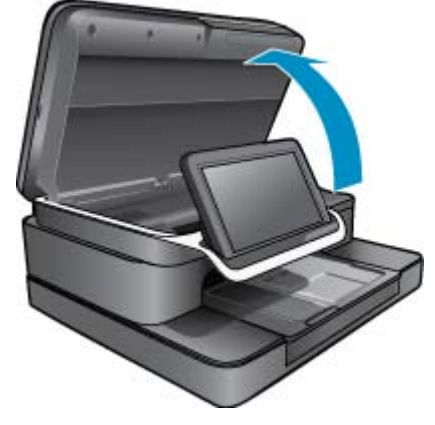

b. Nyomja meg a patronon található fület, majd húzza ki a nyílásból.

#### Nyomja meg a patronon található fület a patron eltávolításához

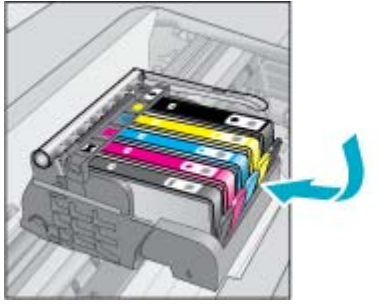

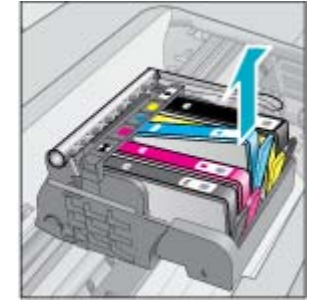

- 3. Helyezzen be új patront.
  - **a**. Távolítsa el a patront a csomagolásból.

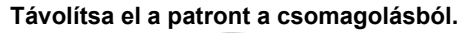

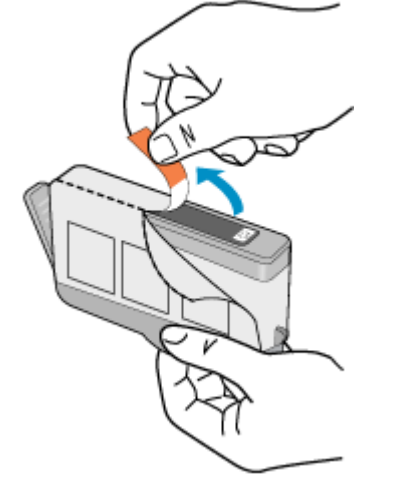

**b**. Tekerje le a narancssárga védősapkát a tintapatronról. Lehetséges, hogy a védősapkát erősen meg kell tekernie, hogy lejöjjön.

#### A narancssárga védősapka eltávolítása a patronról

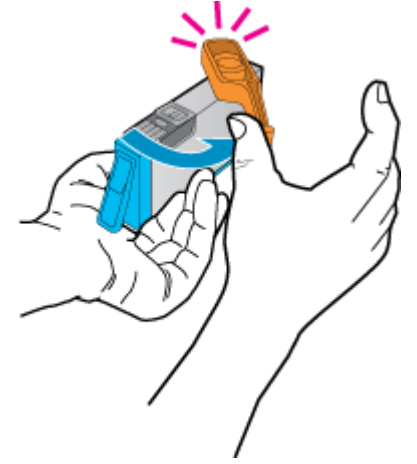

c. Az adott színű és ikonú patronokat az egyező jelölésű nyílásokba helyezze. Helyezze be a patront a nyílásba, amíg a helyére nem kattan.

#### Patronok behelyezése

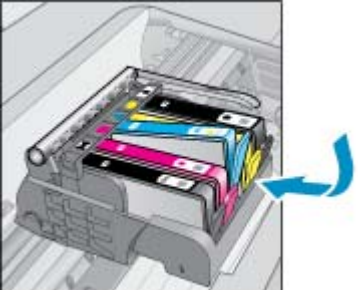

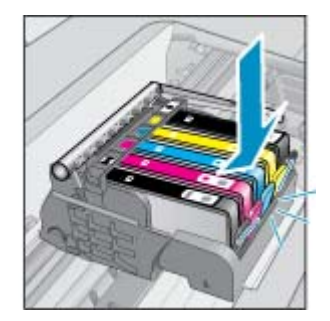

d. Zárja be a patronajtót.

#### Patrontartó fedelének lezárása

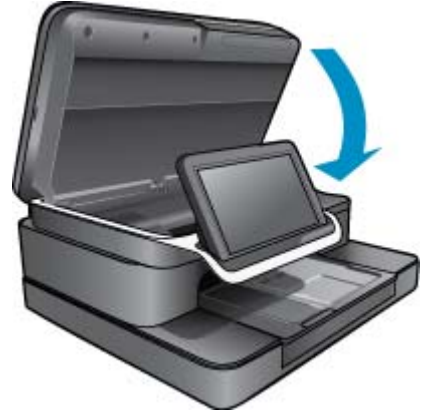

## HP Photosmart eStation C510 series – Tintapatronprobléma

#### Első megoldás: Helyezze be a patronokat

▲ Az alábbi patronok közül egy vagy több hiányzik. Távolítsa el, majd helyezze vissza a patronokat, és ellenőrizze, hogy teljesen behelyezte-e őket, és megfelelően a helyükre pattantak-e.

#### Ellenőrizze, hogy a tintapatronok megfelelően vannak-e behelyezve

- a. Ellenőrizze, hogy a készülék be van-e kapcsolva.
  - △ Vigyázat! Ha a készülék ki van kapcsolva, amikor a patronok eltávolítása érdekében kinyitja a patrontartó fedelét, nem fogja tudni eltávolítani a patronokat. A készülék megsérülhet, ha a patronok nincsenek megfelelően rögzítve, amikor megpróbálja eltávolítani azokat.
- **b**. Nyissa fel a patronajtót.

- A patrontartó a készülék közepére áll.
- A patronajtó felnyitása

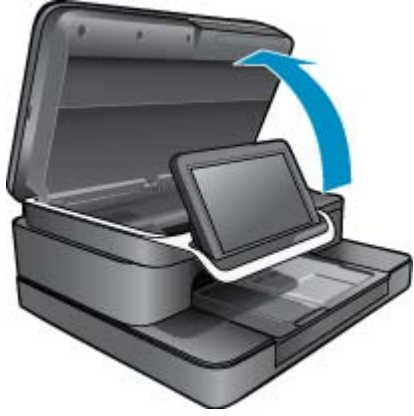

- c. A patron eltávolításához nyomja meg a fület, és vegye ki a patront a nyílásból.
- d. A patron visszahelyezéséhez csúsztassa a patront előre a nyílásba, amíg a helyére nem pattan.

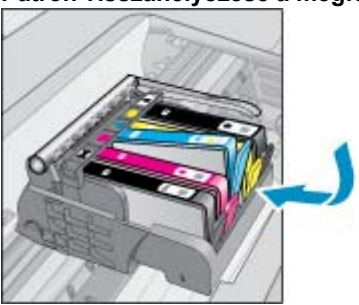

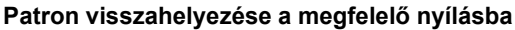

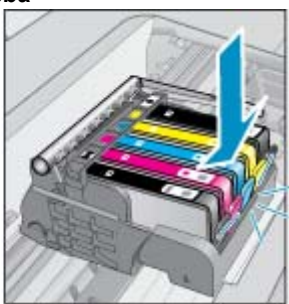

- e. Minden további patron esetében ismételje meg a c és d lépéseket.
- f. Húzza az ujját végig a tintapatronok tetején, és ellenőrizze, található-e olyan patron, amely nem pattant teljesen a helyére.
- g. Ha bármely patron kiáll, és nem lehet azt a helyére pattintani, előfordulhat, hogy a patron fülét meg kell igazítani.

#### Második megoldás: A patron fülének megigazítása

▲ Távolítsa el a tintapatront a patrontartóból.

#### A patron fülének megigazítása

a. Óvatosan hajlítsa el a fület a tintapatrontól. Ügyeljen arra, hogy a fület ne hajtsa ki körülbelül 1,27 cm-nél (0,5 hüvelyknél) jobban.

#### A fül kihajtása

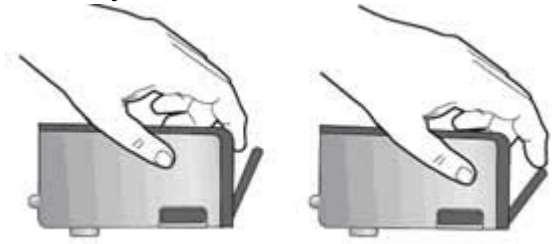

- b. Helyezze vissza a tintapatront. A tintapatronnak most már a helyére kell kattannia.
- c. Zárja le a fedelet, és ellenőrizze, hogy a hibaüzenet eltűnik-e.
- d. Ha továbbra is ezt a hibaüzenetet kapja, kapcsolja ki, majd kapcsolja újra be a készüléket.

#### Harmadik megoldás: Győződjön meg arról, hogy a nyomtatófej retesze zárva van

- ▲ Győződjön meg arról, hogy a nyomtatófej retesze zárva van
  - ▲ Ellenőrizze, hogy a nyomtatófej rögzítőzárja megfelelően záródik-e. Amennyiben a rögzítőzárat nem zárja le megfelelően, a tintapatron helytelenül kerül a fejre, és a nyomtatás során hibák léphetnek fel. A tintapatronok helyes behelyezésekor a rögzítőzárat le kell hajtani.

#### A nyomtatófej reteszének lezárása

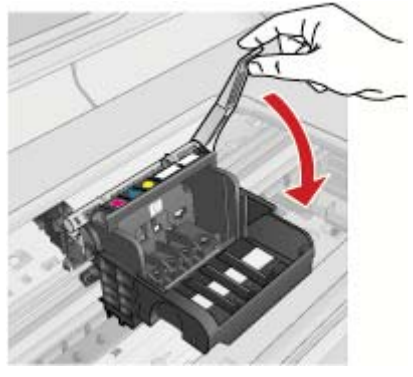

#### Negyedik megoldás: Az elektromos érintkezők megtisztítása

- **a**. Ellenőrizze, hogy a készülék be van-e kapcsolva.
  - b. Nyissa fel a patronajtót.
    A patrontartó a készülék közepére áll.

#### A patronajtó felnyitása

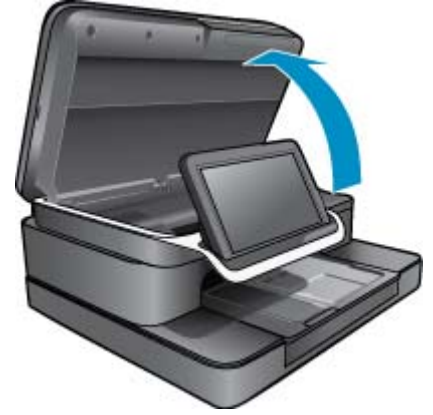

c. Keresse meg a hibaüzenetben jelzett tintapatront, majd annak eltávolításához nyomja meg az azon található fület.

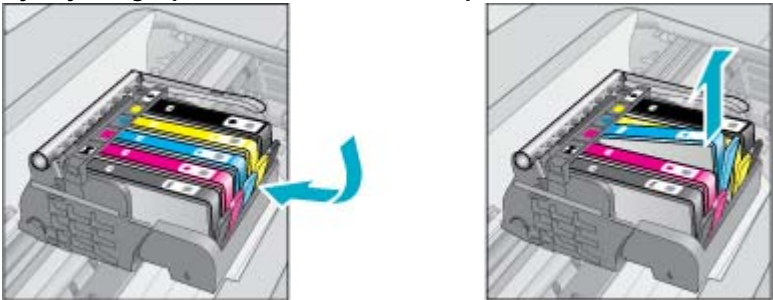

#### Nyomja meg a patronon található fület a patron eltávolításához

**d**. Tartsa a patront a két oldalánál fogva úgy, hogy az alja felfelé mutasson, és keresse meg az elektromos érintkezőket a patronon.

A négy darab elektromos érintkező kis méretű, réz- vagy aranyszínű téglalap a patron alján.

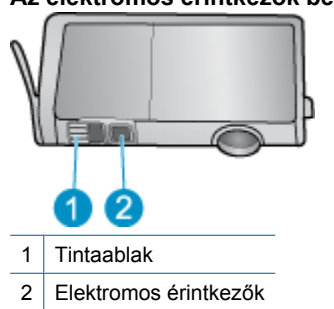

#### Az elektromos érintkezők beazonosítása

- e. Az érintkezőt száraz, nem bolyhosodó ruhával törölje szárazra.
- f. A készülék belsejében keresse meg a nyomtatófejben található érintkezőket. Az érintkező négy réz- vagy aranyszínű tüske a burkolaton.

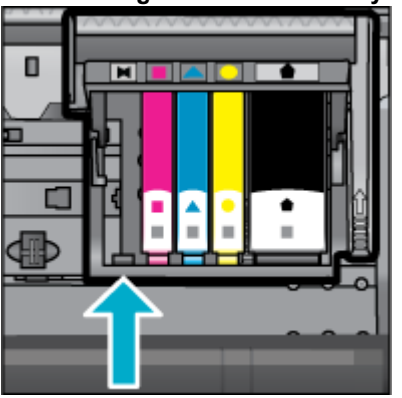

#### Keresse meg az érintkezőket a nyomtatófejen

g. Az érintkezőt száraz, nem bolyhosodó ruhával törölje szárazra.

h. Helyezze vissza a patront.

#### A patron visszahelyezése

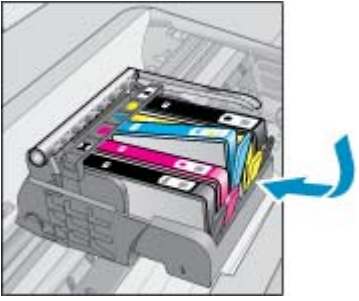

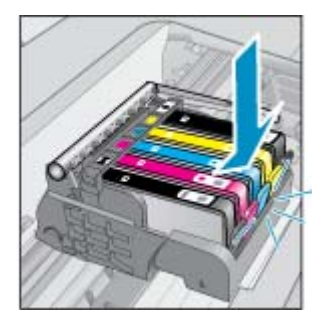

- i. Zárja le a patronajtót.
- j. Ha továbbra is ezt a hibaüzenetet kapja, kapcsolja ki, majd kapcsolja újra be a készüléket.

#### Ötödik megoldás: A patronok cseréje

 Ha a hibát nem sikerült elhárítani a fenti megoldással, akkor folytassa ezzel a megoldással. Cserélje ki a problémát okozó patronokat.
 A kompatibilis patronok számát a nyomtatóban a patronok közelében elhelyezett matricákon találja meg, vagy látogasson el a www.hp.com/go/learnaboutsupplies webhelyre.

### HP Photosmart eStation C510 series – "A nyomtatófej valószínűleg hiányzik, nem érzékelhető, hibásan van behelyezve vagy inkompatibilis" hibaüzenet jelenik meg a számítógépen

A probléma megoldásához próbálkozzon a következő lehetőségekkel. A megoldási lehetőségek sorrendbe vannak állítva, és a legvalószínűbb megoldási lehetőség nyitja a sort. Ha az első lehetőség nem oldja meg a problémát, folytassa a további megoldási javaslatokkal, amíg a probléma meg nem oldódik.

#### 1. megoldási lehetőség: A nyomtatófejek és patronok újbóli behelyezése

Ellenőrizze, hogy behelyezte-e a nyomtatófejet és a patronokat.

#### A nyomtatófej újbóli behelyezése

- 1. Győződjön meg arról, hogy a készülék be van kapcsolva.
- 2. Nyissa ki a tintapatron ajtaját az elülső, középső résznél emelve, amíg az ajtó a helyére nem pattan.

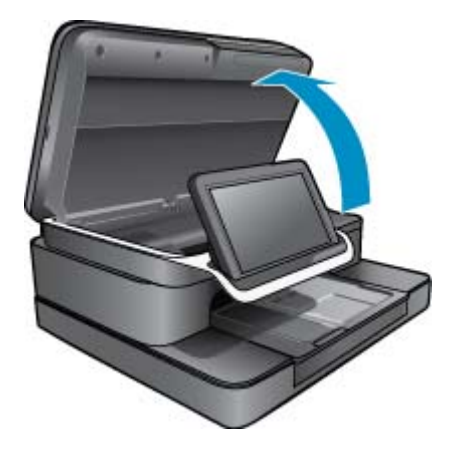

3. A patrontartó a készülék közepére áll.

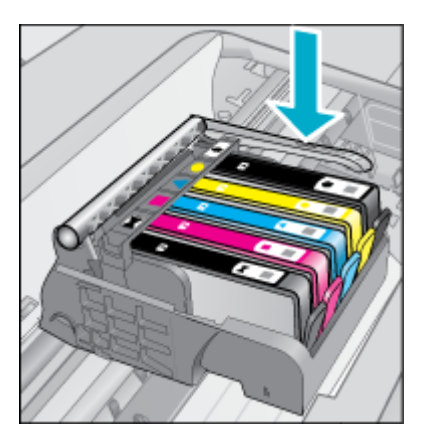

4. Távolítsa el az összes tintapatront, és helyezze őket egy darab papírra a tintanyílással felfelé.

#### Tintapatronok eltávolítása

a. A cserélni kívánt tintapatronon eltávolításához nyomja meg a rajta található fület.

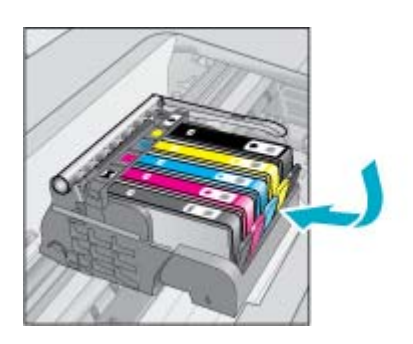

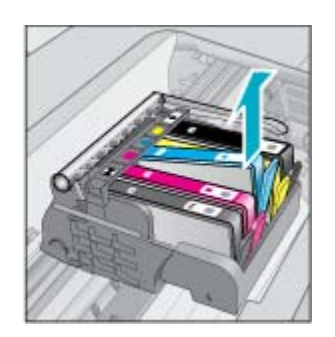

- b. A tintapatron eltávolításához húzza azt ki a nyílásból.
- c. Az a és b lépések ismétlésével távolítsa el az összes tintapatront.
- 5. Emelje fel ütközésig a patrontartón lévő rögzítőreteszt.

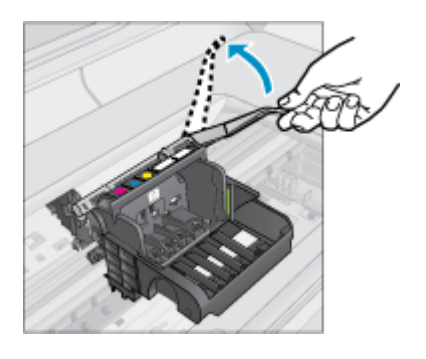

- ☆ Tipp A fül felemelése előtt jobban ki kell tolnia a nyomtatófejet.
- 6. Húzza ki felfelé a nyílásból a nyomtatófejet.

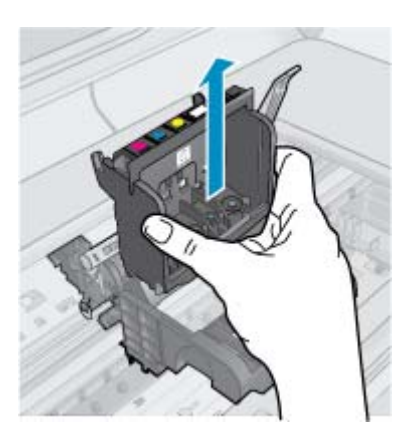

#### 7. Tisztítsa meg a nyomtatófejet.

A nyomtatófej három területét kell megtisztítani, ezek: a tintafúvókák két oldalán található műanyag rész, a fúvókák és az elektromos érintkezők közötti perem és az elektromos érintkezők.

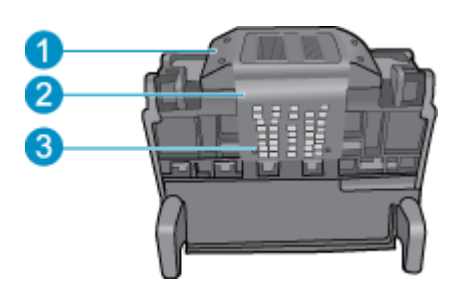

- 1 A fúvókák oldalán található műanyag rész
- 2 A fúvóka és az érintkezők közötti perem
- 3 Elektromos érintkezők
- △ Vigyázat! A fúvókához és az elektromos érintkezőkhöz kizárólag a tisztító eszközökkel érjen hozzá, az ujjával ne.

#### A nyomtatófej tisztítása

a. Kissé nedvesítsen be egy tiszta, szöszmentes ruhát, és törölje le az elektromos érintkezők területét alulról felfelé haladva.

Annak érdekében, hogy ne kerülhessen tinta vagy szennyeződés az érintkezőkről a fúvókákhoz, a tisztítás során ne lépje át a fúvókák és az érintkezők közötti élt. Használjon annyi új, tiszta törlőruhát, amennyi csak szükséges. Addig végezze a tisztítást, amíg már nem kerül tinta a törlőruhára.

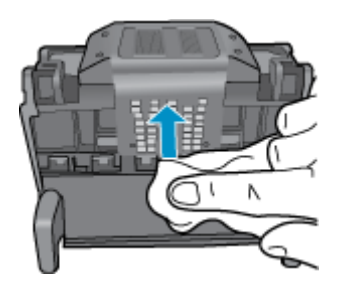

**b**. Kissé nedvesítsen be egy friss, szöszmentes törlőruhát, és törölje le a fúvókák és az érintkezők közötti élnél felhalmozódott tintát és szennyeződéseket.

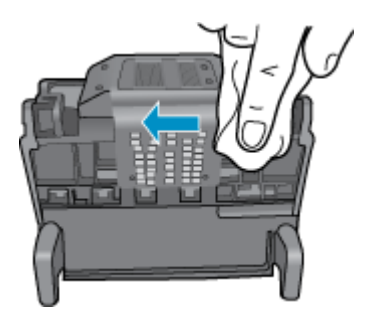

c. Friss, kissé nedves, szöszmentes ronggyal törölje le a műanyag részeket a fúvókák mindkét oldalán. Törlőmozdulatait a fúvókáktól kifelé mutató irányban végezze.

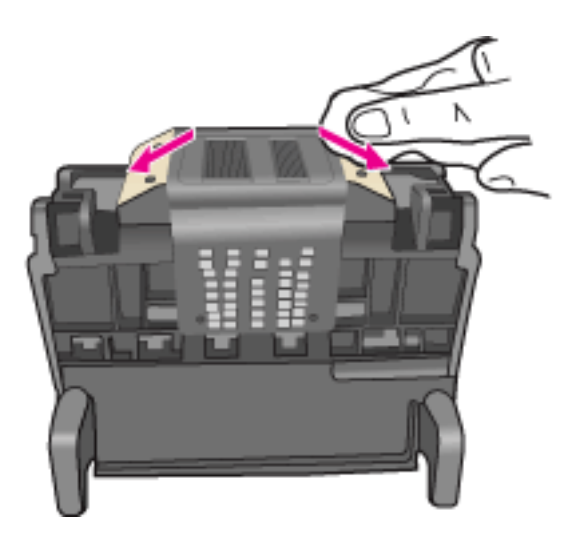

- d. Az előzőleg megtisztított területet törölje szárazra egy száraz, szálmentes textíliával.
- 8. Győződjön meg arról, hogy a rögzítőzár nyitva van, majd helyezze vissza a nyomtatófejet a helyére.

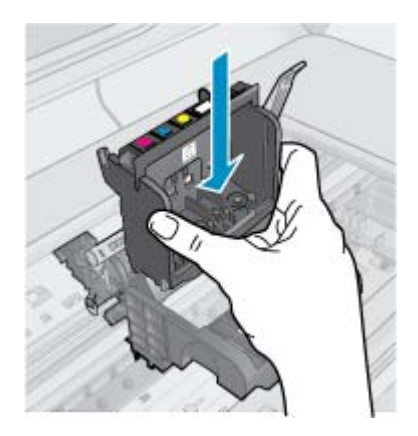

- 9. Óvatosan zárja vissza a rögzítőzárat.
  - Megjegyzés A tintapatronok visszahelyezése előtt győződjön meg arról, hogy a rögzítőzár zárva van-e. Amennyiben a rögzítőzárat nem zárja le megfelelően, a tintapatron helytelenül kerül a fejre, és a nyomtatás során hibák léphetnek fel. A tintapatronok helyes behelyezésekor a rögzítőzárat le kell hajtani.

10. Helyezze vissza a tintapatronokat.

#### Tintapatronok visszahelyezése

Csúsztassa a tintapatront az üres nyílásba, majd nyomja meg, amíg kattanó hangot nem hall, és az szilárdan nem rögzült a helyén. A színes ikonok segítenek a tájékozódásban.

Fontos, hogy a nyíláson ugyanolyan alakú és színű ikon legyen, mint a patronon.

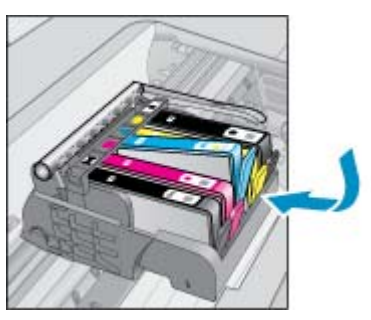

11. Csukja be a tintapatron ajtaját.

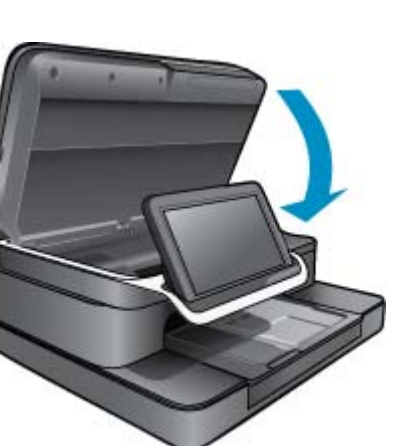

A nyomtatófejet és a tintapatronokat nem megfelelően helyezte be a készülékbe.

Ha a probléma továbbra is fennáll, próbálkozzon a következő megoldási lehetőséggel.

#### 2. megoldási lehetőség: Kapcsolatfelvétel a HP ügyfélszolgálatával

- 1. Látogasson el a következő címre: www.hp.com/support.
- 2. Kérésre válassza ki országát/térségét, és kattintson a **Kapcsolatfelvétel** hivatkozásra. Így a technikai támogatás telefonos elérhetőségével kapcsolatos információkat kap.

Ha a probléma továbbra is fennáll, próbálkozzon a következő megoldási lehetőséggel.

#### 3. megoldási lehetőség: A nyomtató áramtalanítása és ismételten áram alá helyezése

- 1. A Be gombbal kapcsolja ki a készüléket.
- 2. A készülék hátoldalából húzza ki a tápkábelt.
- 3. Várjon 30 másodpercig.
- 4. Csatlakoztassa a tápkábelt az egység hátulján.

Ha ezek a lépések megoldották a problémát, nem kell folytatnia a hibaelhárítást.

Ha a probléma továbbra is fennáll, akkor próbálkozzon a következő megoldással.

#### 4. megoldási lehetőség: A nyomtatófej cseréje

Ha elvégezte az összes korábbi lépést, és továbbra is fennáll a probléma, cserélje ki a nyomtatófejet. A cserenyomtatófejek csak a HP támogatási szolgálatától vagy a meghatalmazott szolgáltatóktól szerezhetők be. Új nyomtatófej beszerzésével kapcsolatban lépjen kapcsolatba a HP vállalattal.

Ha a probléma továbbra is fennáll, akkor próbálkozzon a következő megoldással.

#### 5. megoldási lehetőség: A nyomtató szervizelése

▲ Ha elvégezte az összes fenti lépést, és továbbra is fennáll a probléma, szervizelje a terméket.

1. . fejezet